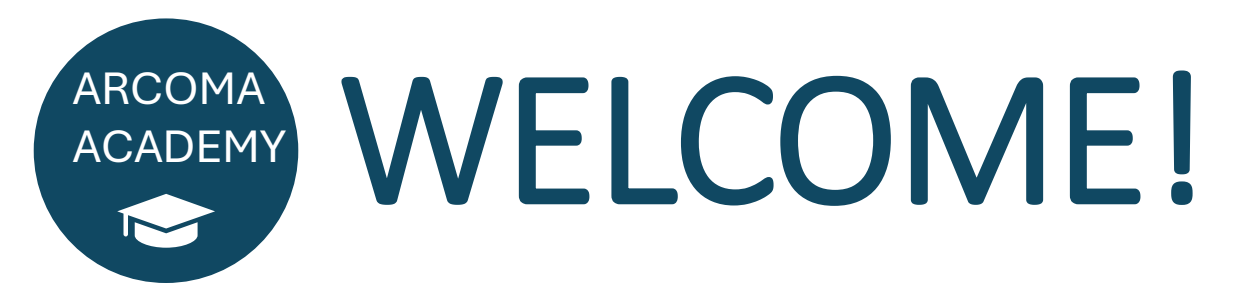

#### WEBINAR W-3-25

### **Auto Positions**

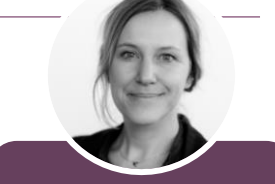

Linda Ungsten Product Manager

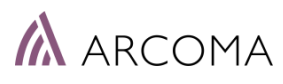

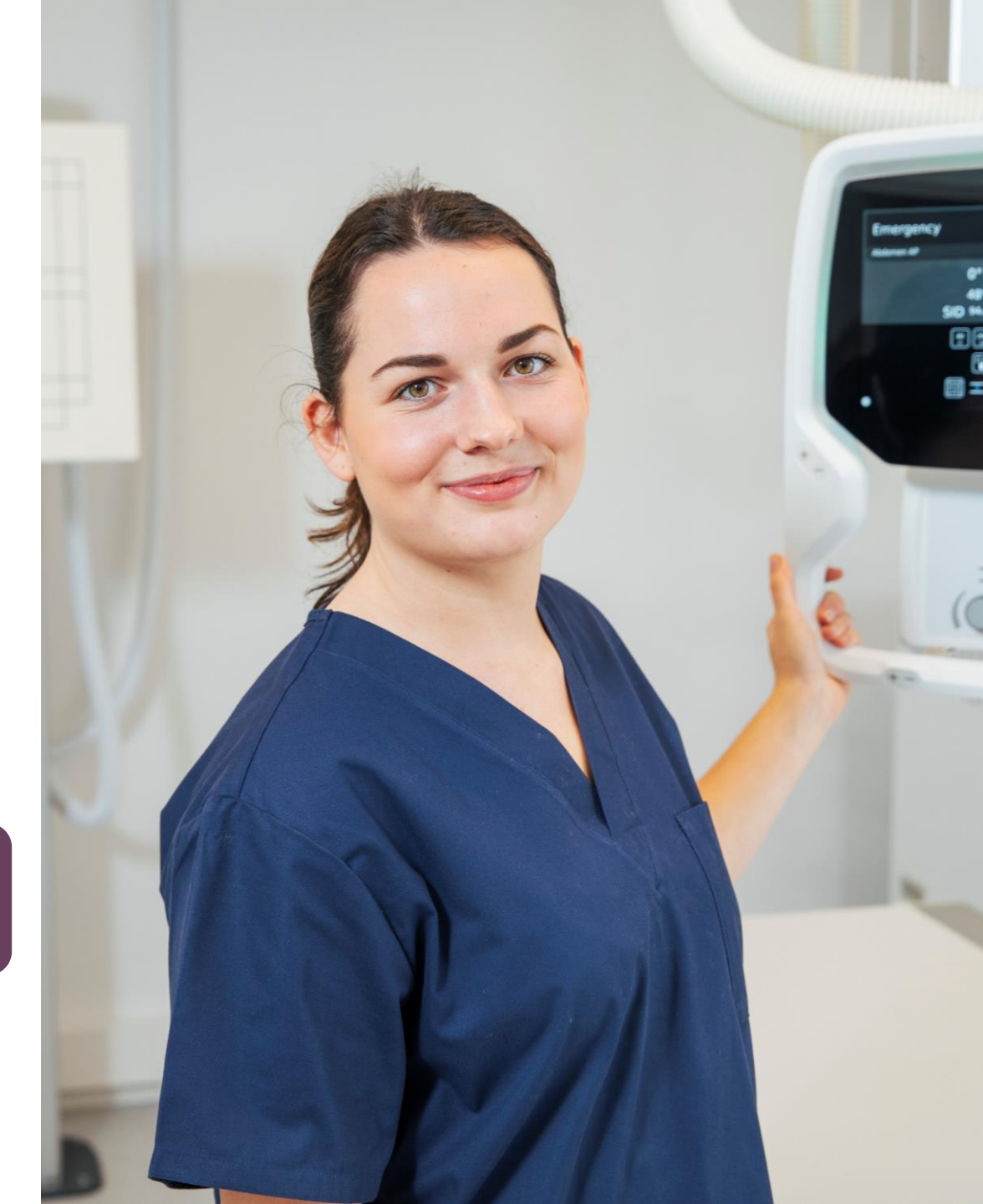

### ARCOMA WEBINAR

Autopositions • 4th of April 2025

- Intro: What is an Auto position?
- 999 Autopositions New *Release: May, 2025*
- Autoposition Modes and Workflow Settings
- Q&A

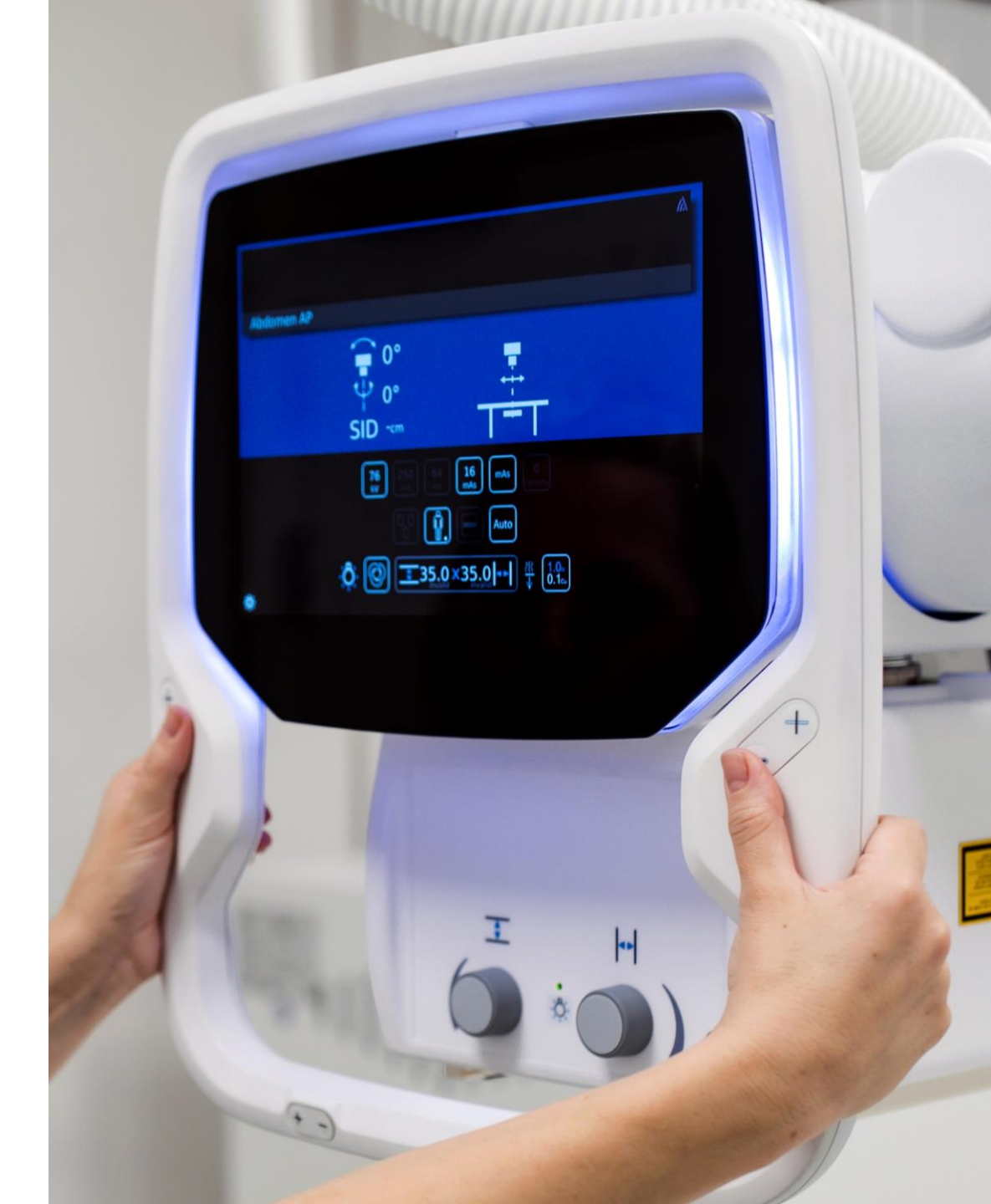

### ARCOMA WEBINAR - OVERVIEW

Autopositions • 4th of April 2025

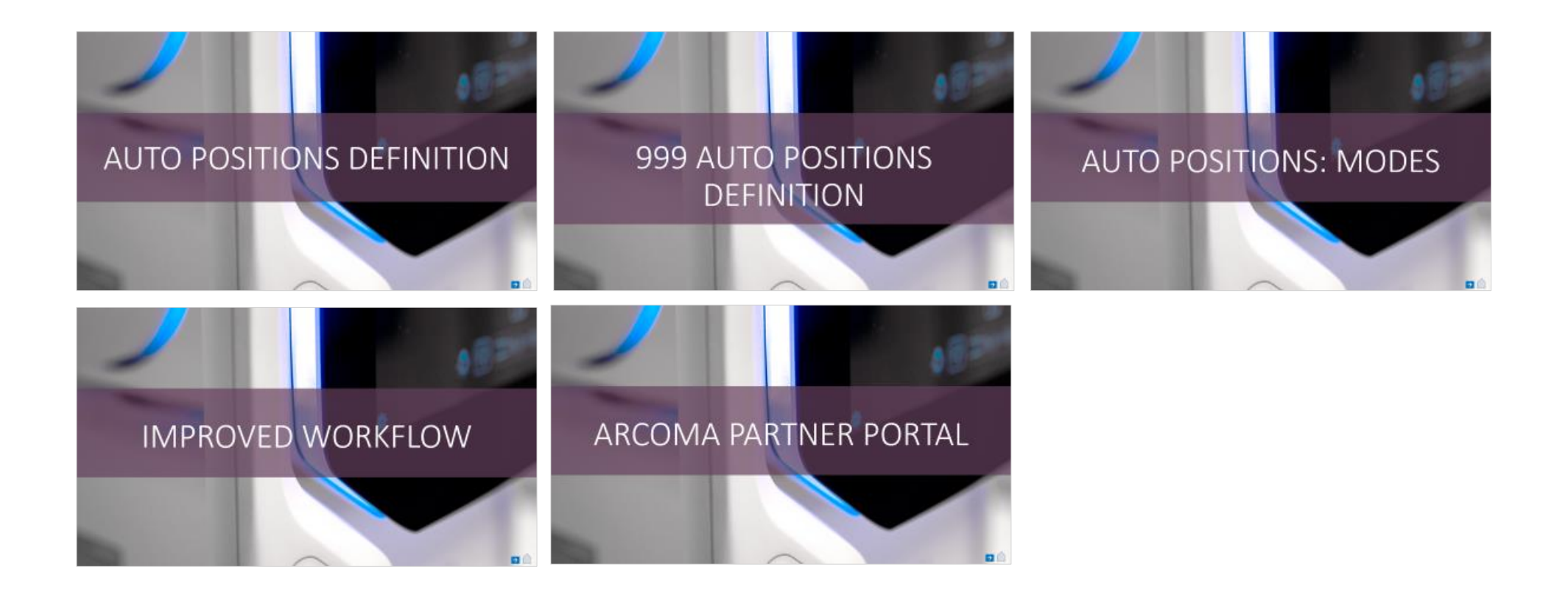

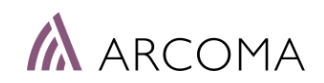

# AUTO POSITIONS DEFINITION

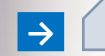

### What is an Autoposition?

The **ARCOMA Precision i5 / Aceso+** system can automatically position itself based on the selected examination or protocol. When a protocol is chosen, the system moves to the correct position with the activation of a servo button. When the position is reached, the OTC will track the Wall stand detector or the Tabletop height.

Benefits with autoposititon:

- Increased Efficiency and faster Examinations
- Ergonomic Benefits for the user
- Enhanced Patient Experience
- Improved Image Quality
- Less risk for Retakes

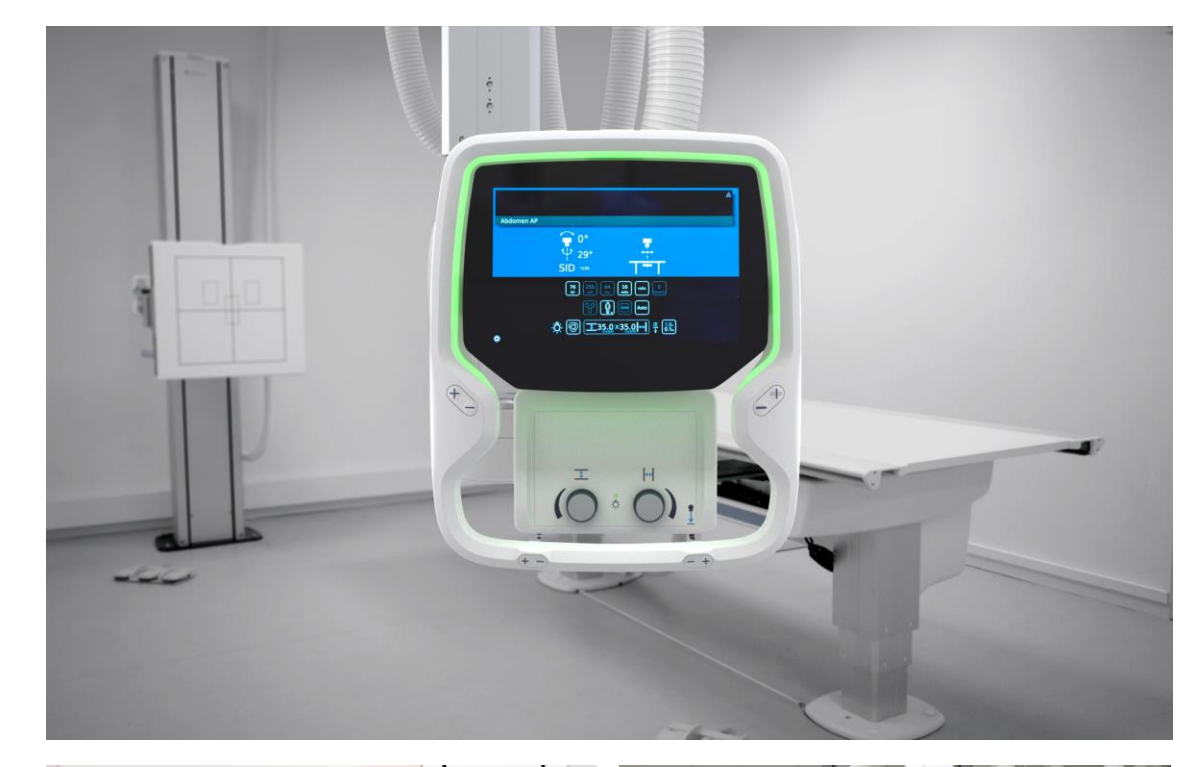

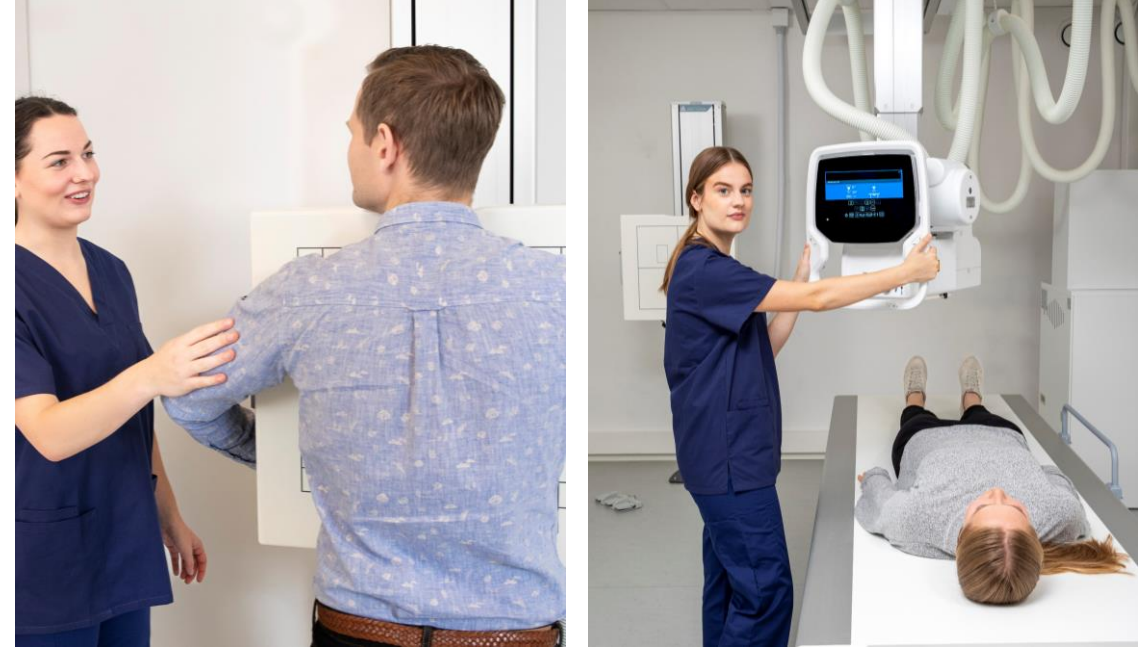

### Activation of Autoposition

- 1. SELECT PROTOCOL
- 2. ACTIVATE SERVO BUTTON

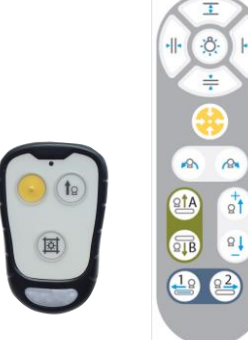

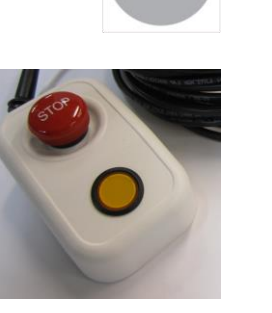

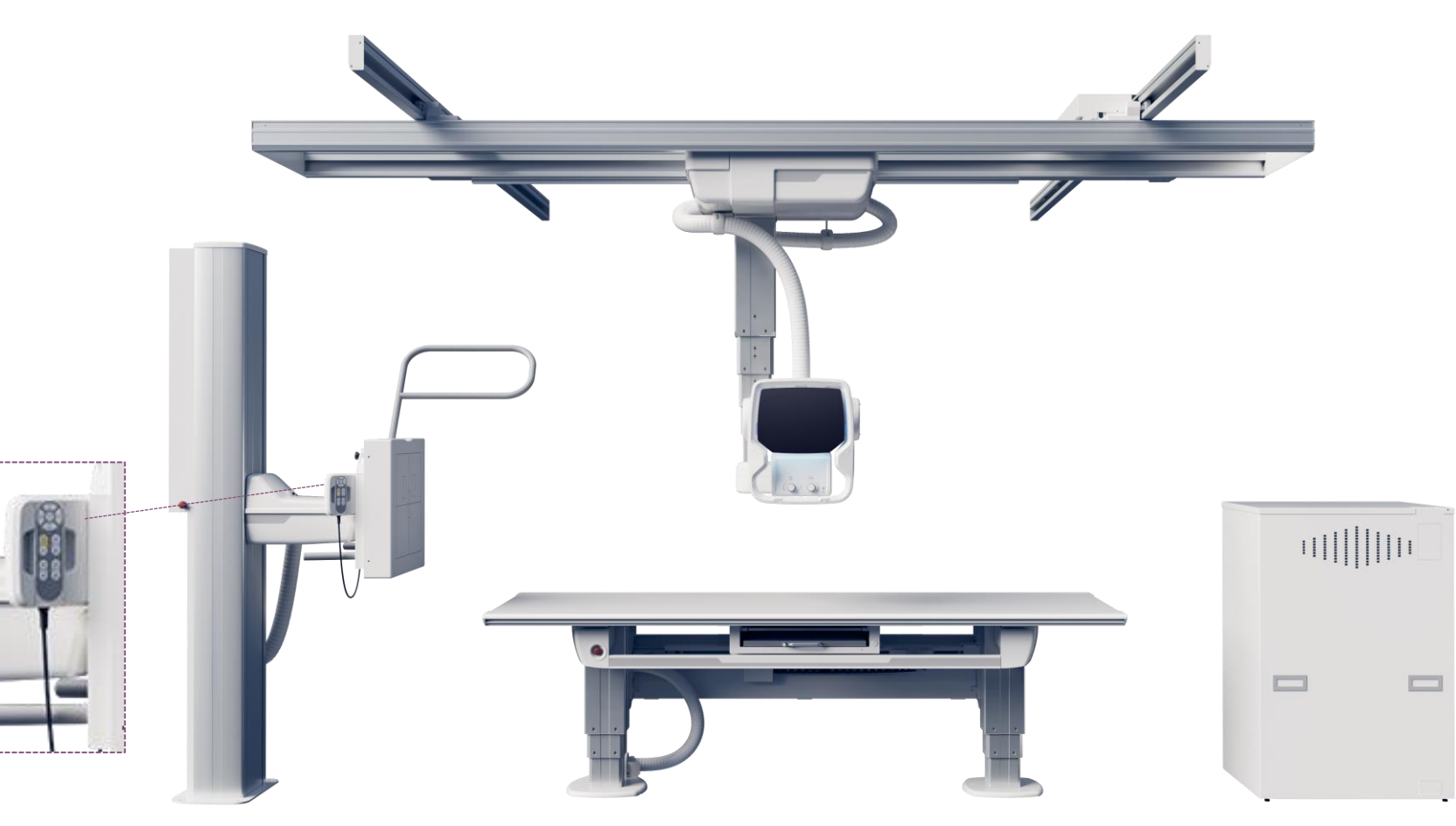

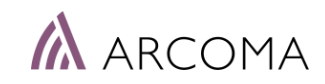

# How is an Autoposition defined?

The Overhead tube crane is positioned in the room.  $oldsymbol{\Theta}$ 

The position is then assigned with:

- Auto position number
- Mode: Decides how the system will act when the position is reached/activated.
- SID

The auto position number is selected for the examinations / protocols. Additional settings can be done in the protocol.

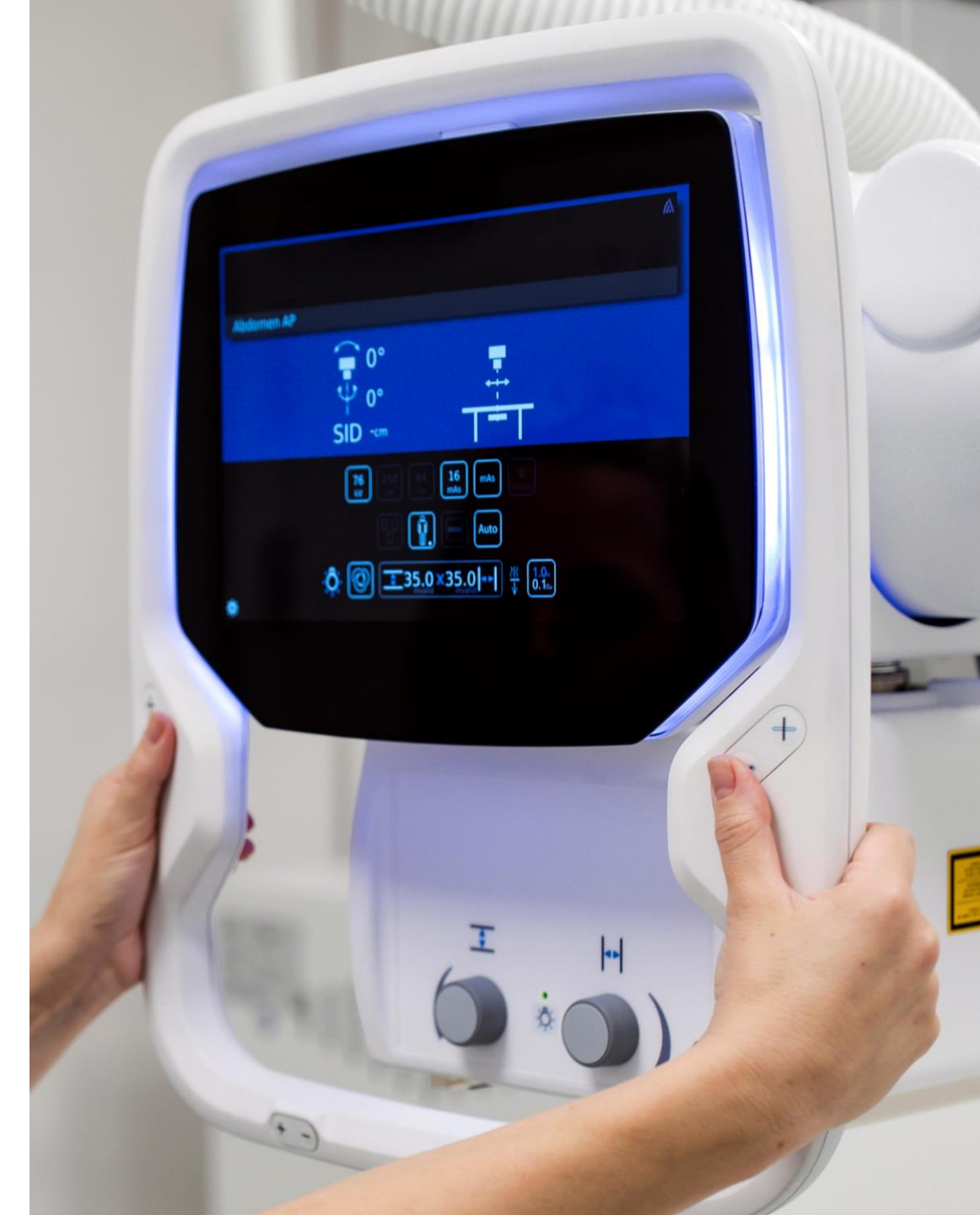

### PROTOCOL – AUTO POSITION

#### CANON PROTOCOL EDITOR PARAMETERS RELATED TO AUTOPOSITIONING

|   | NAME                | Very Small     | Small          | Medium         | Large          |        |
|---|---------------------|----------------|----------------|----------------|----------------|--------|
|   |                     |                |                |                |                |        |
|   | Rad mA              | 50.0           | 200.0          | 100.0          | 160.0          |        |
|   | ms                  | 10.0           | 80.0           | 100.0          | 200.0          |        |
|   | Technique           | AEC            | AEC            | AEC            | AEC            |        |
|   | Film                | Film Screen 2  | Film Screen 2  | Film Screen 2  | Film Screen 2  |        |
|   | Focus               | SMALL          | SMALL          | SMALL          | SMALL          |        |
|   | Left Field          | YES            | YES            | YES            | YES            |        |
|   | Center Field        | NO             | NO             | NO             | NO             |        |
|   | Right Field         | NO             | NO             | NO             | NO             |        |
|   | Receptor            | 3              | 3              | 3              | 3              |        |
|   | Density             | 0              | 0              | 0              | 0              |        |
|   | AEC Fields Orient.  | 1-2-3 Portrait | 1-2-3 Portrait | 1-2-3 Portrait | 1-2-3 Portrait |        |
|   | AutoPosition On     | YES            | YES            | YES            | YES            |        |
|   | Auto Position       | 2              | 2              | 2              | 2              |        |
|   | Auto Pos Offset     | -999999        | -999999        | -999999        | -999999        |        |
|   | Receptor Ori. On    | NO             | NO             | NO             | NO             |        |
|   | PortraitLandscape   | Portrait       | Portrait       | Portrait       | Portrait       |        |
|   | Filter On           | YES            | YES            | YES            | YES            |        |
|   | Filter              | 2              | 2              | 2              | 2              |        |
|   | Collimator On       | YES            | YES            | YES            | YES            |        |
|   | CollimatorWidth     | 150.0          | 150.0          | 150.0          | 150.0          |        |
|   | CollimatorHeight    | 150.0          | 150.0          | 150.0          | 150.0          |        |
|   | CollimatorCentering | CENTER         | CENTER         | CENTER         | CENTER         |        |
|   | SID On              | NO             | NO             | NO             | NO             |        |
|   | SID                 | -1.0           | -1.0           | -1.0           | -1.0           |        |
| * |                     |                |                |                |                | $\sim$ |

| PARAMETER         | Description of parameter                                 |                                              |
|-------------------|----------------------------------------------------------|----------------------------------------------|
| Auto Position On  | Defines if Auto position shall be used.                  | YES for Autopositioning                      |
| Auto Position     | Auto position number                                     | - AUTOPOSITION NUMBER                        |
| Auto Pos Offset   | Alpha offset,<br>-135° degrees to +135°                  | Define OTC rotation                          |
| Detector Angle On | Defines if the Wall<br>stand detector shall be<br>tilted | YES when Wall stand detector shall be tilted |
| Detector Angle    | -20° to +90°                                             | Define detector angulation                   |

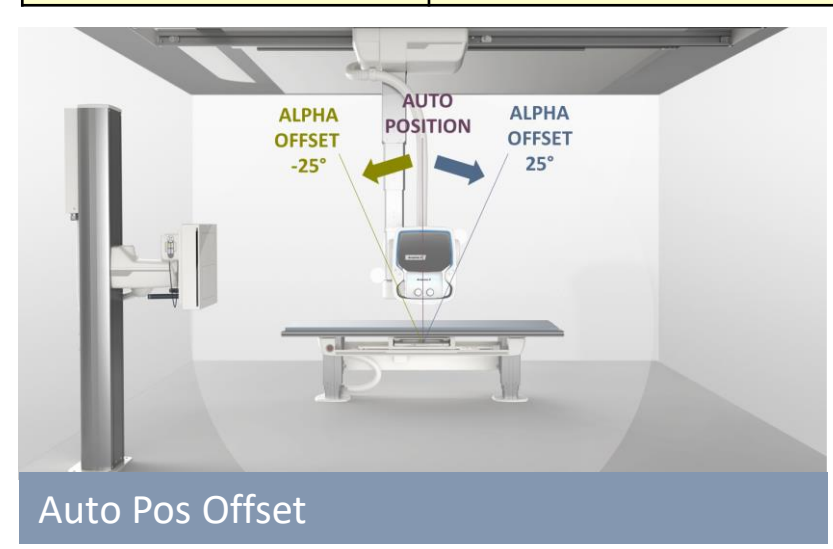

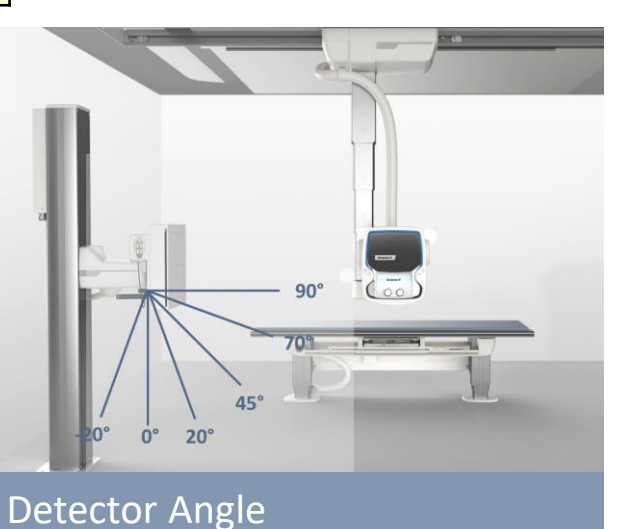

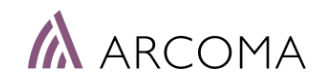

### PROTOCOL – WALL STAND

HOW TO DEFINE AUTOPOSITION AND CANON PROTOCOL TO REACH THE DIFFERENT START POSITIONS UPON ACTIVATION OF THE AUTO POSITIONING (SERVO BUTTON).

|                | Settings to go to the Start po                                   | osition (auto position)                      |                                                                                                    |  |  |
|----------------|------------------------------------------------------------------|----------------------------------------------|----------------------------------------------------------------------------------------------------|--|--|
| START POSITION | AUTO POSITION                                                    | CANON PROTOCOL                               | POSSIBLE USER ADJUSTEMENTS                                                                                    |  |  |
| Þ              | Pos = 1 <sup>*</sup><br>Autoposition with<br>vertical detector.  |                                              | Detector Angle with OTC keeping perpendicular position.<br>OTC angle of incidence (pendulum) <sup>**)</sup> . |  |  |
| T<br>D         | Pos = 1*<br>Autoposition with<br>vertical detector.              | Use<br><b>Auto Pos Offset</b><br>in Protocol | Detector Angle with OTC keeping perpendicular position.<br>OTC angle of incidence (pendulum) <sup>**)</sup> . |  |  |
| V IO           | Pos = 1 <sup>*)</sup><br>Autoposition with<br>vertical detector. | Use<br><b>Detector Angle</b><br>in Protocol  | Detector Angle with OTC keeping perpendicular position.<br>OTC angle of incidence (pendulum) <sup>**)</sup> . |  |  |

\*) Position 1 is only an example to show that same position can be used for all three examples. \*\*) Pendulum mode can be used for detector angles -20° to +20°.

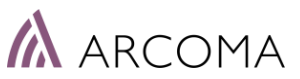

### ADD NEW AUTO POSITION & MODES

| Position                                                                                             | is                                                                                                    |                                                                                                    |                                                                                                    |
|----------------------------------------------------------------------------------------------------|----------------------------------------------------------------------------------------------------|----------------------------------------------------------------------------------------------------|----------------------------------------------------------------------------------------------------|
| Auto p<br>Pos.<br>0<br>1<br>2<br>3<br>4<br>5<br>6<br>7<br>8<br>9<br>10<br>11<br>12<br>13<br>14<br>15 | ositions<br>Mode<br>Free Mode<br>Table flexible<br>Wall flexible<br>Film tracking<br>Auto position<br>Stitching Wall<br>Stitching Table<br>Pendulum<br>Auto position<br>Stitching Table<br>Wall flexible<br>Stitching Wall<br>Wall flexible<br>Film tracking<br>Stitching Wall<br>Wall flexible | FFD<br>1100<br>1100<br>1700<br>1100<br>0<br>1800<br>1000<br>1100<br>0<br>1100<br>1800<br>1800<br>1800<br>1800<br>1800<br>1800<br>1800<br>1800<br>1000<br>1000<br>1 | Position (1/10 mm)         Node X       Node Y       Node Z       Node A       Node B       Bucky       Node WS         [13325]       15448       15950       0       272       18120       14588         Position       Mode       Olfset Z       FFD       0       0       No Wait         Wilke       Remove       Wilke       Remove       Wilke       Remove |
| Auto position #                                                                                      | Mode                                                                                                    |                                                                                                    | the list.                                                                                                    |

| AVAILABLE MODES |                  |                |  |  |  |  |
|-----------------|------------------|----------------|--|--|--|--|
| FREE            | TABLE            | WALL STAND     |  |  |  |  |
| Free Mode       | Table Flexible   | Wall Flexible  |  |  |  |  |
| Auto Position   | Film Tracking    | Stitching Wall |  |  |  |  |
|                 | Pendulum         |                |  |  |  |  |
|                 | Stitching, Table |                |  |  |  |  |
| SELECTED MODE [ | DEFINES          |                |  |  |  |  |

- Possible Movements
- Selected workplace
- When Exposure is possible

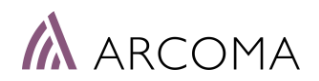

### **AUTO POSITION - CHECK**

The defined Auto positions can be checked quickly from the ARCOMA Service Program.

Select SignalInterface node and check the position of interest. When pushing Start button the system will move to the programmed position. Stop button can be used to stop the movement.

| ArcoCeil - [SignalInterface node]<br>File Edit View Operations Window<br>File Edit View Operations Window<br>R C<br>System<br>ArcoCeil<br>Motor nodes<br>Control nodes<br>Guard node<br>Guard node<br>SignalInterface node<br>Collimator node<br>Table stand | Help         Auto position         0.Free mode       8.Wall flex tilt.         1.Auto pos.       9.         2.Auto pos.       10.Wall flex.         3.Film track.       11.Stitching Wall         4.Pendulum       12.Wall flex.         5.Table flex.       13.Stitching Wall         6.Stitching Table       14.Wall flex.         7.Table flex.       15.         Select all       Clear all | ARCOMA<br>SERVICE<br>PROGRAM |
|----------------------------------------------------------------------------------------------------|----------------------------------------------------------------------------------------------------|------------------------------|
| ≌∳ Table stand                                                                                                    | AUTO POSITION<br>Select auto positions by setting the coherent check box. To<br>select all press the SELECT ALL button and consequently<br>deselect all by pressing the CLEAR ALL button.                                                                                                    |                              |

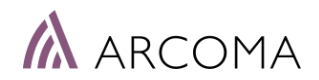

# 999 AUTO POSITIONS DEFINITION

 $\rightarrow$ 

### 999 AUTOPOSITIONS – Interface

Auto positions can be entered via:

- 1) OTC Display, Settings menu 🙆
- 2) Canon PC Open browser, enter 192.168.0.1

Note! Do not use interface 1 and 2 above at the same time.

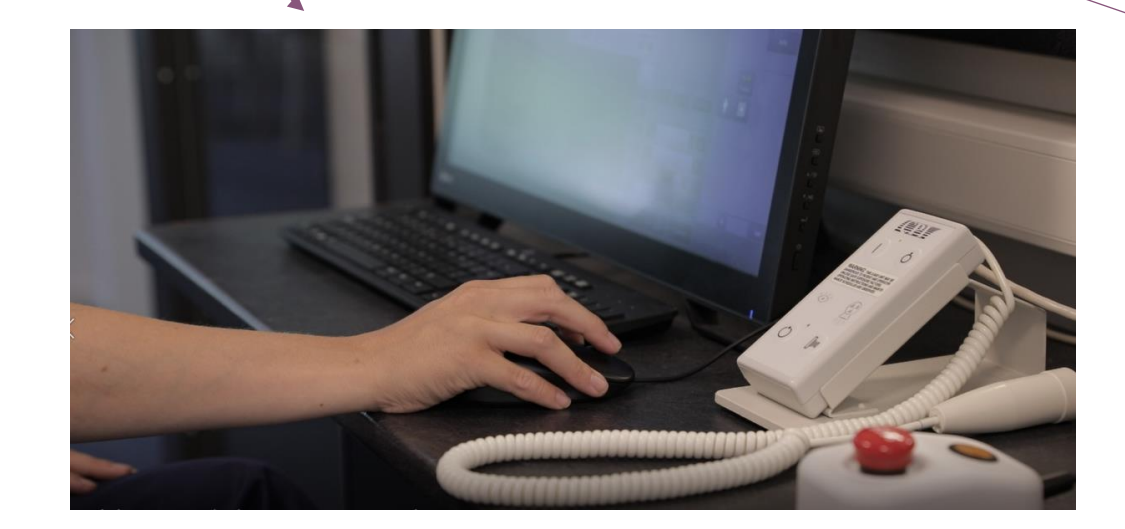

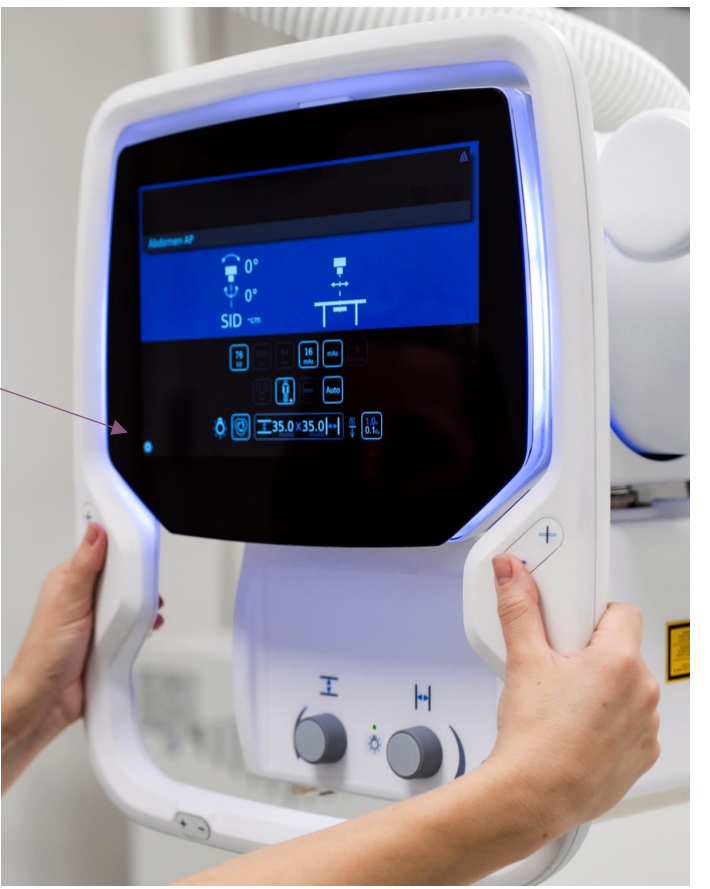

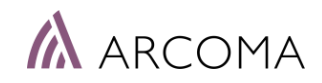

### 999 AUTOPOSITIONS – Interface

Auto positions can be entered via:

1) OTC Display, Settings menu

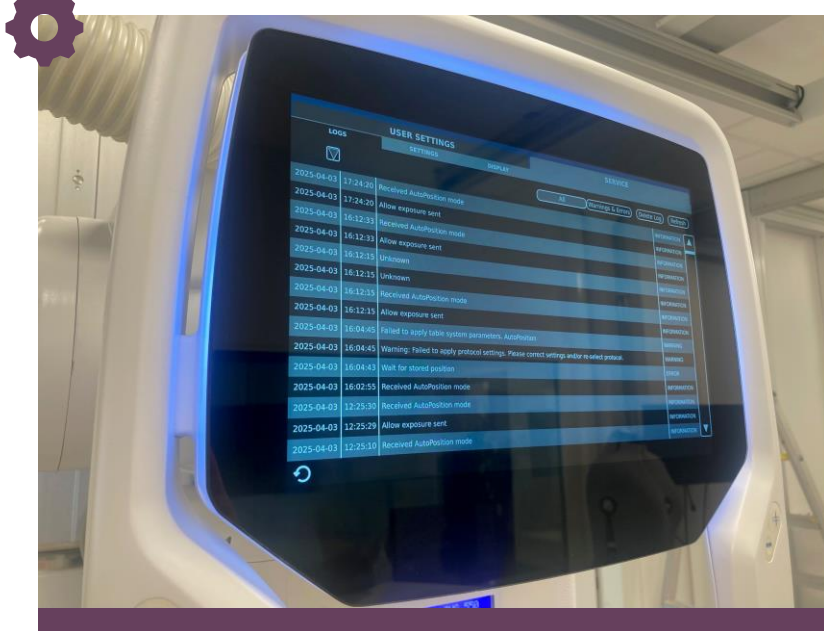

TAB: SERVICE

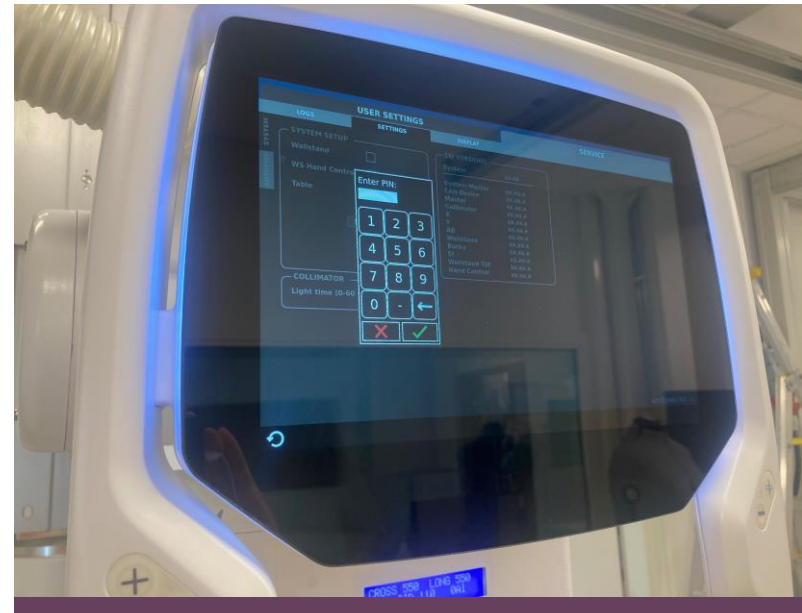

TAB: SETTINGS, PIN: 1895

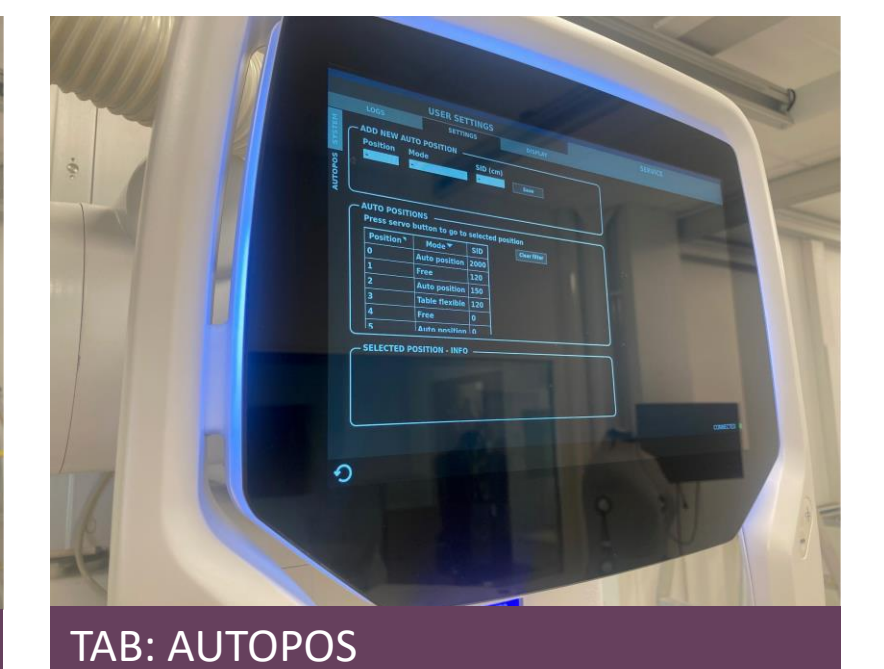

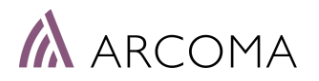

### 999 AUTOPOSITIONS – Interface

| STEM        |                   | TO POSITION     |         |               |              | )           |                                                |
|-------------|-------------------|-----------------|---------|---------------|--------------|-------------|------------------------------------------------|
| AUTOPOS SY8 | Position<br>-     | Mode<br>-       |         | SID (cm)<br>- | Save         | •           | <br>ADD NEW AUTO POSITON                       |
|             |                   | ions            |         |               |              |             |                                                |
|             | Press servo       | button to go to | selecte | d position    |              |             |                                                |
|             | Position <b>▼</b> | Mode 🕶          | SID     |               | Clear filter |             |                                                |
|             | 67                | Table flexible  | 100     |               |              |             |                                                |
|             | 68                | Table flexible  | 100     |               |              | •           | AUTO POSITIONS IN THE SYSTEM                   |
|             | 69                | Table flexible  | 120     |               |              |             |                                                |
|             | 70                | Table flexible  | 120     |               |              |             |                                                |
|             | 123               | Auto position   | 120     |               |              |             |                                                |
|             | 124               | Wall stitchind  | 120 1   |               | 8            |             |                                                |
|             |                   | OSITION - INFO  | H       |               |              | )           |                                                |
|             |                   |                 |         |               |              | •           | DETAILED INFORMATION ABOUT<br>THE AUTO POSITON |
|             |                   |                 |         |               |              |             |                                                |
|             |                   |                 |         |               |              |             |                                                |
|             |                   |                 |         |               |              |             |                                                |
|             |                   |                 |         |               |              | CONNECTED ● |                                                |

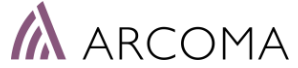

### ADD NEW AUTO POSITION

Add new Auto position by defining:

- POSITION (Range: 16-1015)
- MODE
- SID

Additional settings are available for:

- WALL FLEXIBLE MODE > OTC – WS align
- TABLE FLEXIBLE MODE
   > Z offset (mm)

Select SAVE

| MEI  | - ADD NEW AU | TO POSITION     |                      |              |           |
|------|--------------|-----------------|----------------------|--------------|-----------|
| SYS  | Position     | Mode            |                      | SID (cm)     |           |
| s    | 700          | Wall flexible   | 9                    | 150 Save     |           |
| OHO. |              | OTC - WS alig   | <b>gn</b><br>ign OTC | -ws          |           |
| AUT  | <u> </u>     | Wait: Stop a    | at transp            | height       |           |
|      |              | ONS             |                      |              |           |
|      | Press servo  | button to go to | select               | ed position  |           |
|      | Position ▼   | Mode 🕶          | SID                  | Clear filter |           |
|      | 67           | Table flexible  | 100                  |              |           |
|      | 68           | Table flexible  | 100                  |              |           |
|      | 69           | Table flexible  | 120                  |              |           |
|      | 70           | Table flexible  | 120                  |              |           |
|      | 123          | Auto position   | 120                  |              |           |
|      | 124          | Wall stitching  | 120                  |              |           |
|      | SELECTED P   | OSITION - INFO  | -                    |              |           |
|      |              |                 |                      |              |           |
|      |              |                 |                      |              |           |
|      |              |                 |                      |              |           |
|      |              |                 |                      |              |           |
|      | <u> </u>     |                 |                      |              |           |
|      |              |                 |                      |              |           |
|      |              |                 |                      |              |           |
|      |              |                 |                      |              |           |
|      |              |                 |                      |              | CONNECTED |
|      |              |                 |                      |              |           |

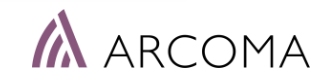

### ADD NEW AUTO POSITION

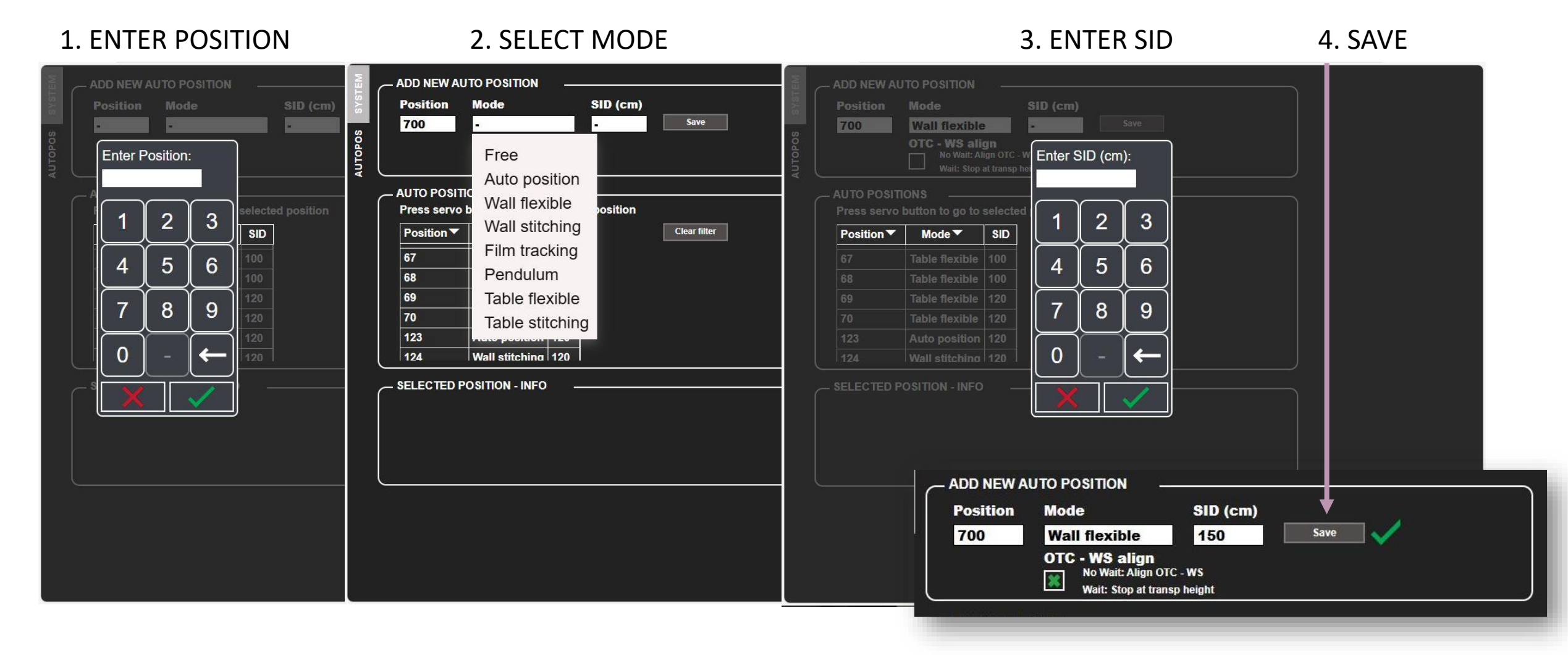

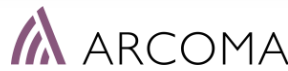

### ADD NEW AUTO POSITION: MODE

#### 2. SELECT MODE: WALL FLEXIBLE MODE

| osition | Mode           | SID (cm) |      |  |
|---------|----------------|----------|------|--|
| 700     | Wall flexible  | -        | Save |  |
| 5       | OTC - WS align |          |      |  |

 ADD NEW AUTO POSITION

 Position
 Mode
 SID (cm)

 700
 Wall flexible
 150
 Save

 OTC - WS align
 No Wait: Align OTC - WS
 Wait: Stop at transp height

NO WAIT

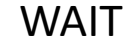

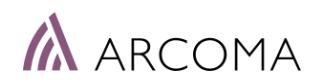

### WALL STAND – ALIGNEMENT OPTION (WAIT)

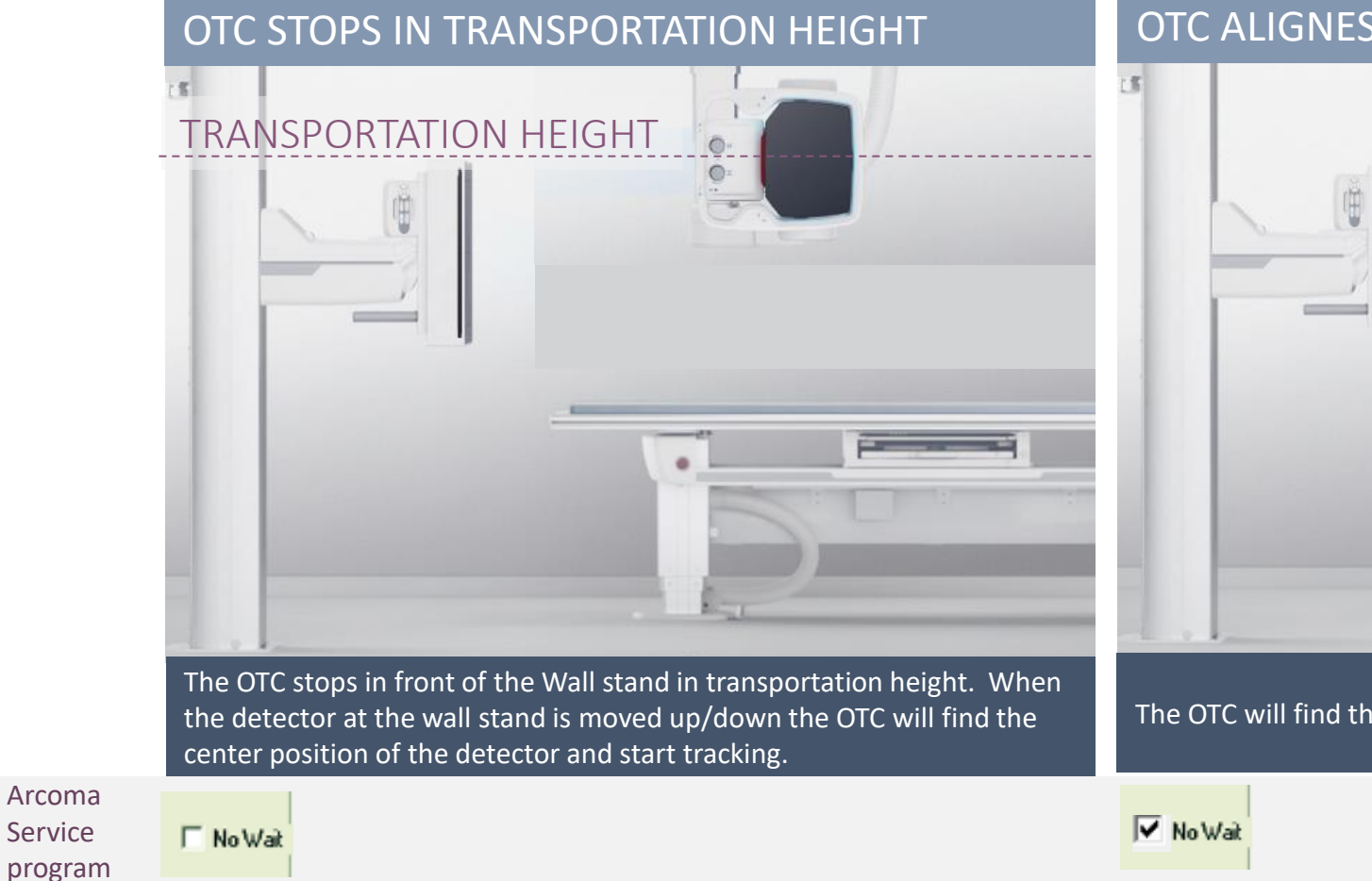

700

AUTOPOS

#### OTC ALIGNES WITH THE WALL STAND DETECTOR

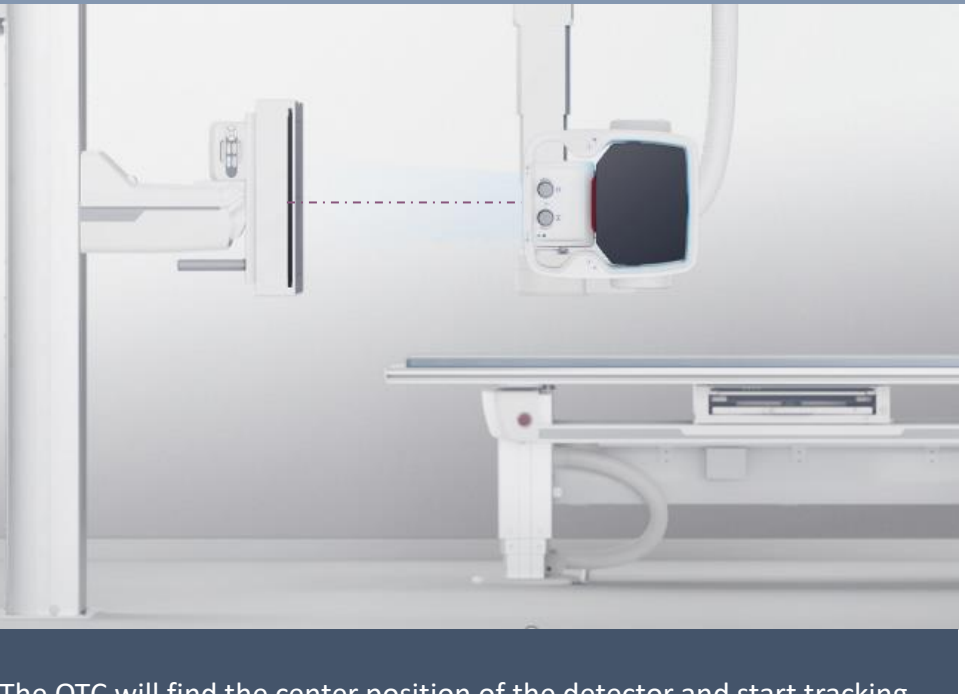

The OTC will find the center position of the detector and start tracking.

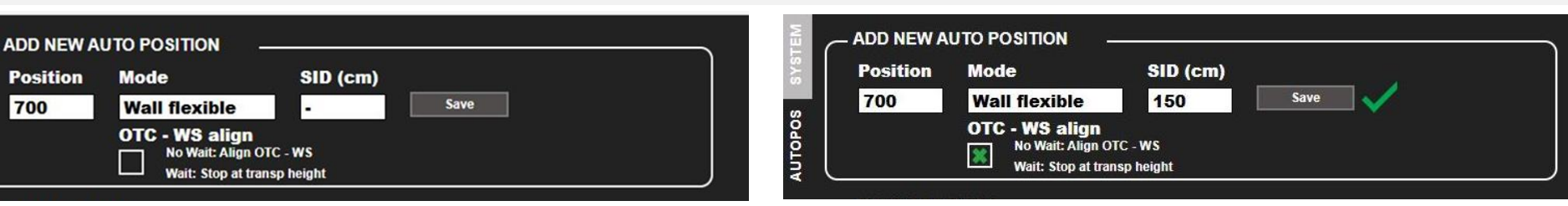

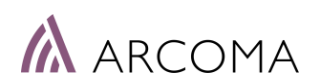

### WALL STAND MODE - SETTINGS

**ARCOMA** SERVICE PROGRAM

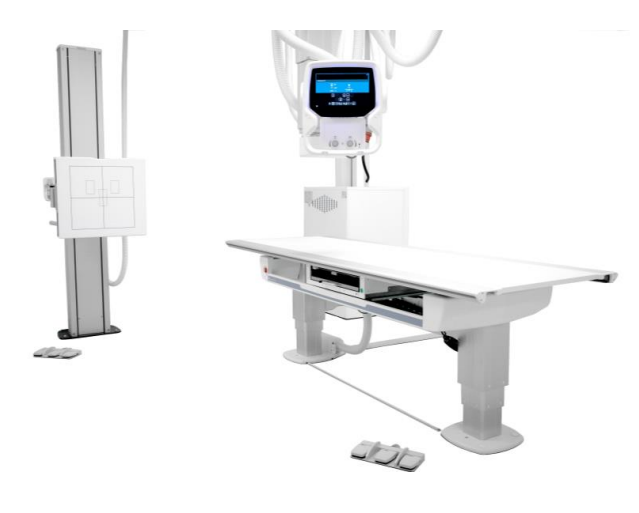

| \Lambda ArcoCeil - [Master node]                                                                                                    |                                                                                                    |                                                                                                    |
|----------------------------------------------------------------------------------------------------|----------------------------------------------------------------------------------------------------|----------------------------------------------------------------------------------------------------|
| ▲ File Edit View Operations Window                                                                                                    | Help                                                                                                    |                                                                                                    |
| 2 2 R C                                                                                                    |                                                                                                    |                                                                                                    |
| Image: System     System     ArcoCeil     Image: Stand     Image: Stand </th <th>Transport interval         Set upper       1932         Set lower       1662         FS to BU offset       355         Tabletop offset       355         Tabletop offset       95         Beta offset (deg.)       0         Set offset       0</th> <th>Table position       Set pos. 3         28938       28938         Set pos. 4       Picture         6858       Set pos. 1         X/Y zero pos.       14513</th> | Transport interval         Set upper       1932         Set lower       1662         FS to BU offset       355         Tabletop offset       355         Tabletop offset       95         Beta offset (deg.)       0         Set offset       0 | Table position       Set pos. 3         28938       28938         Set pos. 4       Picture         6858       Set pos. 1         X/Y zero pos.       14513 |
|                                                                                                    | Wall Flexible param.                                                                                                    | Detector Parameters                                                                                                    |
|                                                                                                    | Stitching param.                                                                                                    |                                                                                                    |

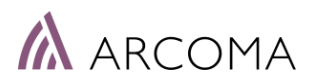

### WALL STAND MODE – SETTINGS – Sideway movements

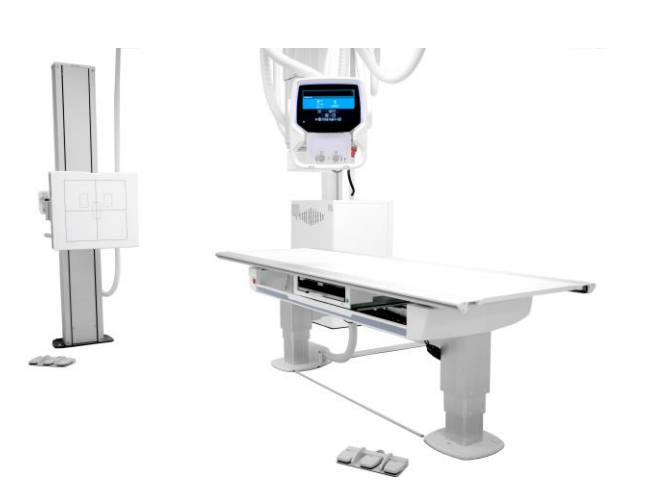

| Adjust WallFlexible parameters                                                                                         | ARCOMA<br>SERVICE |
|----------------------------------------------------------------------------------------------------|-------------------|
| Movements                                                                                                    | PROGRAM           |
| Not blocked                                                                                                    |                   |
| O Beta blocked and Sideways supervised                                                                                 |                   |
| C Beta and Sideways blocked                                                                                            |                   |
| Autopositioning                                                                                                    | Read              |
| Autoposition wallstand                                                                                                 | Write             |
| MOVEMENTS<br>Option used to block movements in the system. It is possible to block Beta and Sideway<br>following ways: | /s in             |
| Supervised: Beta is blocked. Sideways is possible to move half distance of the detecto<br>landscape).                  | r width (in<br>+  |

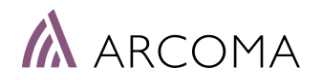

### WALL STAND – sideway movements

#### Sideways movements

For sideways movements of the OTC in front of the detector there are three different alternatives. You select the behavior in the Arcoma service program.

| WALL STAND OTC MOVEMENTS | SETTING                                 | OTC MOVEMENTS                                                                                                    |
|--------------------------|-----------------------------------------|----------------------------------------------------------------------------------------------------|
| BETA                     | Not blocked                             | All movements of the OTC in front of the detector are allowed.                                                                      |
|                          | Beta blocked and<br>Sideways supervised | Sideways movements allowed until center line<br>of x-ray field reaches the edge of the detector.<br>The servo is then de-activated. |
|                          | Beta and Sideways<br>blocked            | Only movements that will change the SID-value<br>are allowed. No sideway movements allowed.<br>SETTING                              |

Alpha rotation and SID adjustments always allowed.

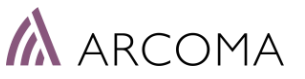

### WALL STAND MODE – SETTINGS – Autopos.

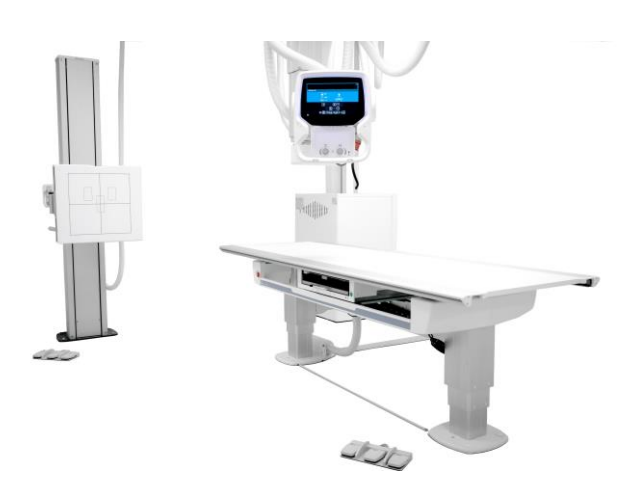

#### Auto positioning Wall stand detector

You can select if the detector at the Wall stand shall go to a predefined position or not.

| Movements                                                            | PROGRAM                 |
|----------------------------------------------------------------------|-------------------------|
| Not blocked                                                          |                         |
| C Beta blocked and Sideways supervised                               |                         |
| C Beta and Sideways blocked                                          |                         |
| Autopositioning                                                      | Read                    |
| Autoposition wallstand                                               | Write                   |
| IOVEMENTS                                                            |                         |
| ption used to block movements in the system. It is possible to block | ck Beta and Sideways in |

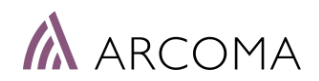

### WALL STAND – Autopositioning detector options

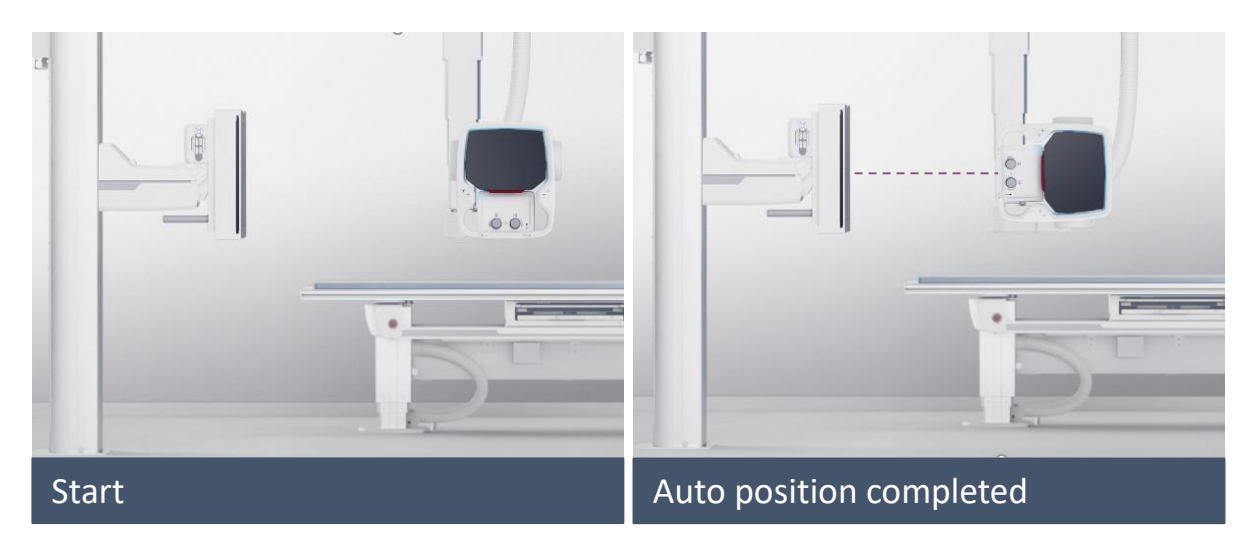

Autoposition wall stand <u>NOT</u> selected Wall stand detector stays in current position and OTC moves to align with the detector.

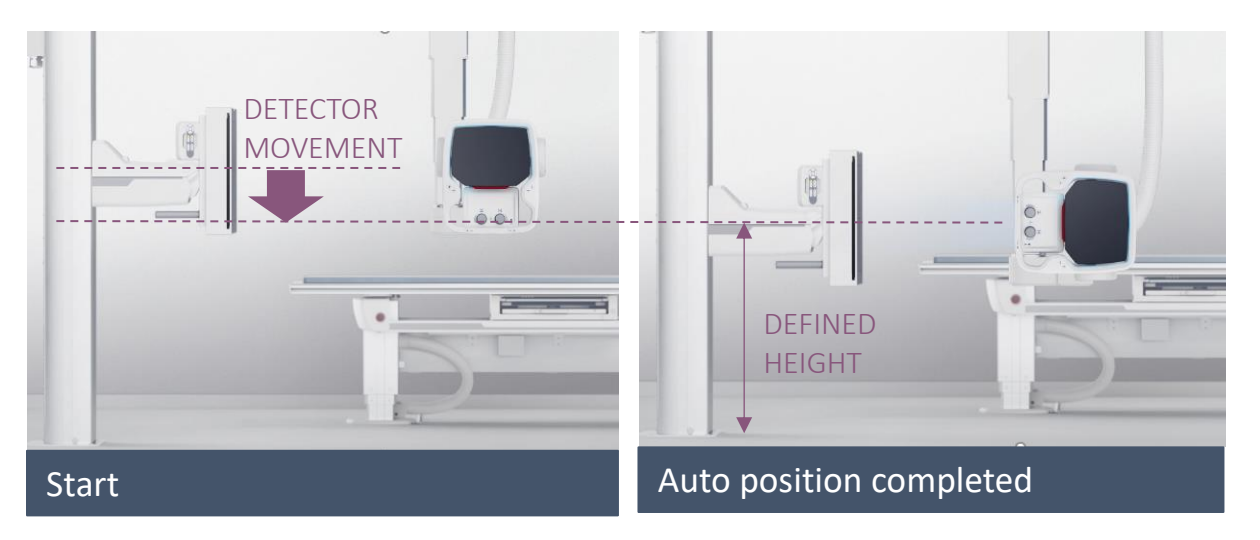

#### Autoposition wall stand selected

Wall stand detector will move to the defined height when auto position is performed.

ARCOMA SERVICE PROGRAM SETTING

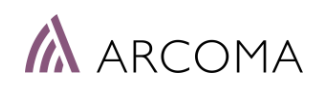

### ADD NEW AUTO POSITION: MODE

#### 2. SELECT MODE: TABLE FLEXIBLE

| - ADD NEW A | UTO POSITION _ |          |      |                    |
|-------------|----------------|----------|------|--------------------|
| Position    | Mode           | SID (cm) |      | 88 <sup>.9</sup> 1 |
| 777         | Table flexible | 115      | Save |                    |
|             | Z offset (mm)  |          |      |                    |
|             | 0              |          |      |                    |

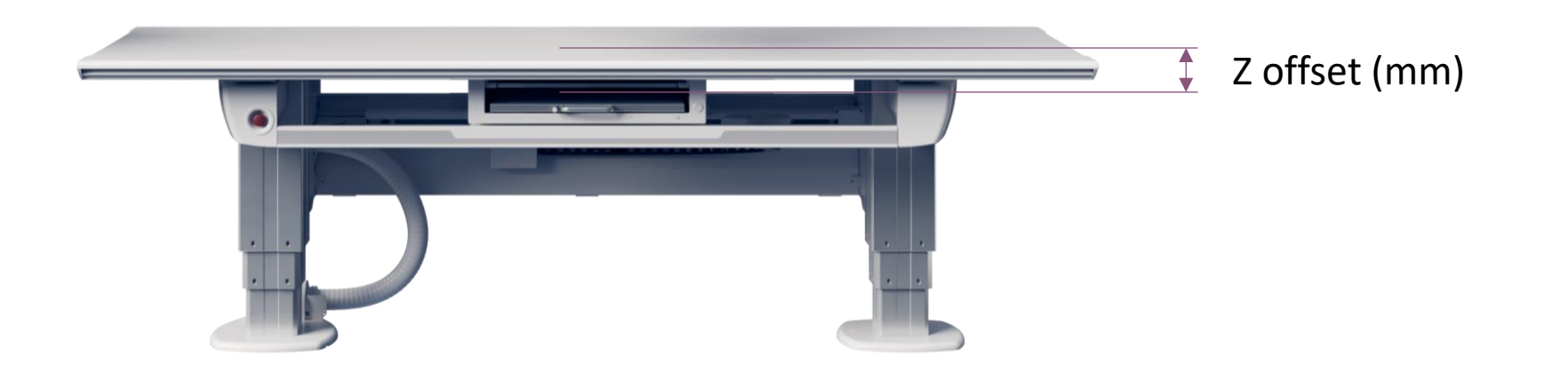

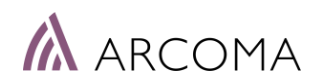

### TABLE MODES - SETTINGS

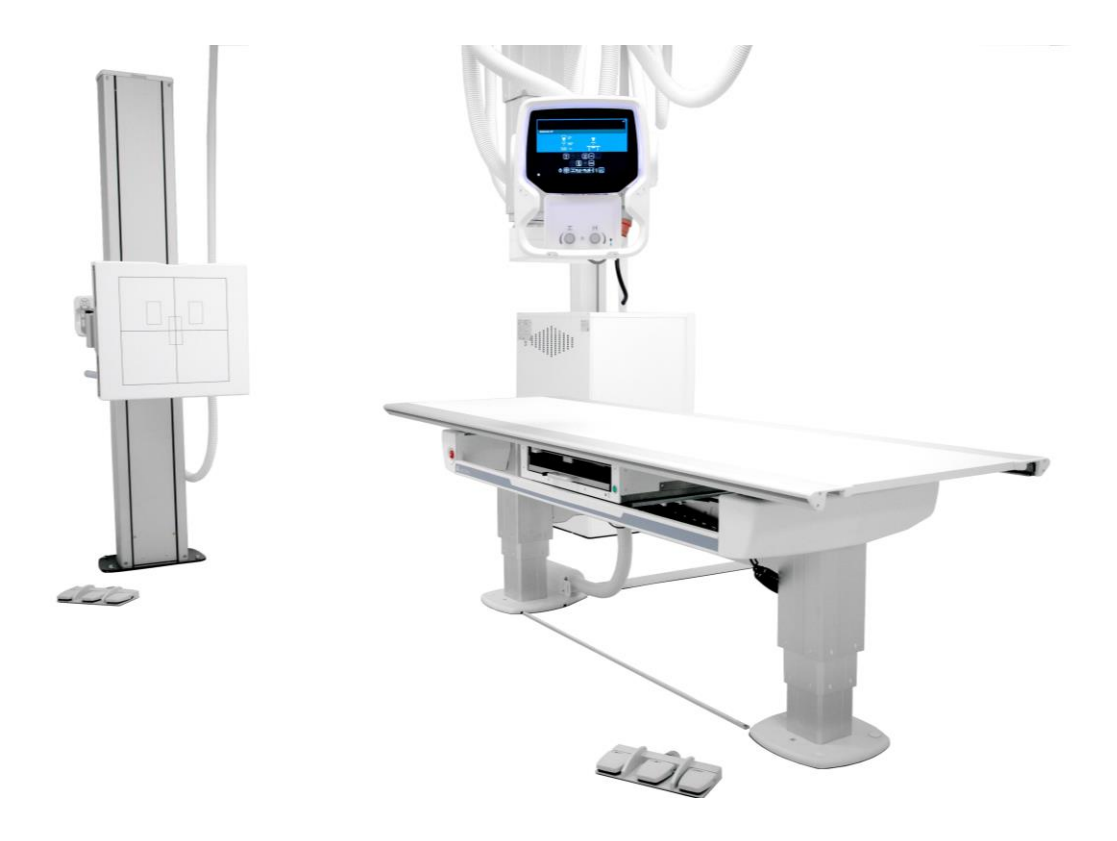

| itions                                                                                                    | itions                                                                                                    |                                                                                                    | PROGRA                                                                                                    |
|----------------------------------------------------------------------------------------------------|----------------------------------------------------------------------------------------------------|----------------------------------------------------------------------------------------------------|----------------------------------------------------------------------------------------------------|
| Pos.<br>0 1<br>1<br>2<br>3<br>4<br>5<br>5<br>6<br>6<br>5<br>5<br>6<br>8<br>9<br>10<br>11<br>12<br>13<br>14<br>10<br>11<br>12<br>13<br>14<br>10<br>11<br>12<br>14<br>15<br>15<br>16<br>16<br>16<br>17<br>17<br>17<br>17<br>17<br>17<br>17<br>17<br>17<br>17 | Mode<br>Free Mode<br>Table flexible<br>Wall flexible<br>Film tracking<br>Auto position<br>Stitching Wall<br>Stitching Table<br>Pendulum<br>Auto position<br>Stitching Table<br>Wall flexible<br>Stitching Wall<br>Wall flexible<br>Stitching Wall<br>Wall flexible | FFD<br>1100<br>1100<br>1700<br>1100<br>0<br>1800<br>1000<br>1100<br>1800<br>1800<br>1800<br>1800<br>1800<br>1800<br>1800<br>1800<br>1900<br>0<br>0<br>0<br>0<br>0<br>0<br>0<br>0<br>0<br>0<br>0<br>0 | Node X       Node Y       Node Z       Node A       Node B       Bucky       Node WS         [13325]       15448       15950       0       272       18120       14588         Position       Offset Z       FD       Image: No Wait       Image: No Wait       Image: No Wait         WRITE       Select mode and set FFD distance (also offset for 'Table flexible' and no wait for 'Wall flexible'). Press the WRITE button to add the position to       Image: No Wait flexible'). |

Offset z defines distance from detector in detector holder to top of detector when placed on the table top with or without a mattress. Can be adjusted for different mattress thicknesses.

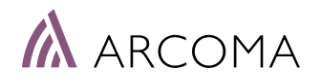

### AUTO POSITIONS IN THE SYSTEM

| Malska<br>Position | VAUTO POSITION<br>n Mode<br>• | SID (cm)<br>-    | Save         |             |                                                |
|--------------------|-------------------------------|------------------|--------------|-------------|------------------------------------------------|
|                    | SITIONS                       |                  |              |             |                                                |
| Press se           | rvo button to go to s         | elected position |              |             |                                                |
| Positio            | n▼ Mode▼                      | SID              | Clear filter |             |                                                |
| 67                 | Table flexible                | 100              |              |             |                                                |
| 68                 | Table flexible                | 100              |              | •           | AUTO POSITIONS IN THE SYSTEM                   |
| 69                 | Table flexible                | 120              |              |             |                                                |
| 70                 | Table flexible                | 120              |              |             |                                                |
| 123                | Auto position                 | 120              |              |             |                                                |
| 124                | Wall stitching                | 120              |              | J           |                                                |
| SELECT             | ED POSITION - INFO            |                  |              | •           | DETAILED INFORMATION ABOUT<br>THE AUTO POSITON |
|                    |                               |                  |              | CONNECTED ● |                                                |

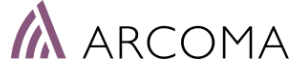

### AUTO POSITIONS IN THE SYSTEM

#### LISTS CAN BE FILTERED

| Position<br>777              | Mode<br>Wall flexible<br>OTC - WS alig<br>No Wait: Alig<br>Wait: Stop a | SID (cm)<br>115<br>In<br>In OTC - WS<br>t transp height |  |
|------------------------------|-------------------------------------------------------------------------|---------------------------------------------------------|--|
| AUTO POSITI<br>Press servo I | ONS                                                                     | elected position                                        |  |
| Enter Filte                  | er pos:<br>2 3<br>5 6<br>8 9<br>- ↓                                     | 2000<br>120<br>150<br>120<br>0<br>0                     |  |

#### FILTER: POSITION

Wall flexible

Wall flexible

Wall flexible 170

Wall flexible 150

Wall flexible 200

170

150

801

805

998877

998888

8200

| Position <b>V</b> | Mode 🕶        | SID | Clear filter |  |
|-------------------|---------------|-----|--------------|--|
| 700               | Wall flexible | 150 |              |  |
|                   |               |     |              |  |
|                   |               |     |              |  |
|                   |               |     |              |  |
|                   |               |     |              |  |
|                   |               |     |              |  |
| ER: MC            | DDE           |     |              |  |
| ER: MC            | DDE           |     |              |  |

ARCOMA

**Clear filter** 

### AUTO POSITIONS IN THE SYSTEM – CHECK

| Positio  | 'n                      | Mod    | le       |         |      | SID (c  | :m)  |       |                                       |     |      |                                            |   |  |
|----------|-------------------------|--------|----------|---------|------|---------|------|-------|---------------------------------------|-----|------|--------------------------------------------|---|--|
| 777      | 28                      | Tab    | le flex  | tible   | x K  | 115     |      | Sa    | ave                                   |     |      |                                            |   |  |
|          |                         | Z of   | fset (r  | nm)     |      |         |      |       |                                       |     |      |                                            |   |  |
|          |                         | 0      |          |         |      |         |      |       |                                       |     |      | J                                          |   |  |
|          | OSITIC                  | ONS    |          |         |      |         |      |       |                                       |     |      |                                            |   |  |
| Press s  | ervo t                  | outtor | n to go  | to sele | cted | positic | on   |       |                                       |     |      |                                            |   |  |
| Positio  | n▼                      | M      | ode 🔻    | SI      | 5    |         |      | Clea  | r filter                              |     |      |                                            |   |  |
| 445      |                         | Tabl   | e flexib | le 120  |      |         |      |       |                                       |     |      |                                            |   |  |
| 700      |                         | Wall   | flexible | e 150   | )    |         |      |       |                                       |     |      |                                            |   |  |
| 702      |                         | Wall   | flexible | e 150   |      |         |      |       |                                       |     |      |                                            |   |  |
| 777      |                         | Auto   | o positi | on 123  | 1    |         |      |       |                                       |     |      |                                            |   |  |
| 800      |                         | Wall   | stitchi  | ng 110  |      |         |      |       |                                       |     |      |                                            |   |  |
| 801      |                         | Wall   | flovihl  | a 17(   |      |         |      |       |                                       |     |      | <br>J                                      |   |  |
| ELECT    | ED PC                   | OSITI  | ON - IN  | FO      |      |         |      |       |                                       |     |      | <br>`````````````````````````````````````` |   |  |
|          | is is<br>an an an an an |        | v        | v       |      |         | we   | 7     |                                       | 1   | No   |                                            |   |  |
| Position | Alpha                   | Beta   | value    | value   | ws   | Bucky   | tilt | value | Mode                                  | SID | wait | •                                          |   |  |
| 702      | 3                       | 11     | 13713    | 18904   | 9443 | 13730   | -3   | 7350  | Wall<br>flexible                      | 150 | 1    |                                            | _ |  |
|          |                         |        | _        |         |      |         |      |       | · · · · · · · · · · · · · · · · · · · |     |      |                                            |   |  |
|          |                         |        |          |         |      |         |      |       |                                       |     |      | <br>,<br>                                  |   |  |
|          |                         |        |          |         |      |         |      |       |                                       |     |      |                                            |   |  |
|          |                         |        |          |         |      |         |      |       |                                       |     |      |                                            |   |  |

AUTOPOS

- SELECT AN AUTOPOSITON
- GO TO HE POSITION BY
   ACTIVATING THE SERVO BUTTON

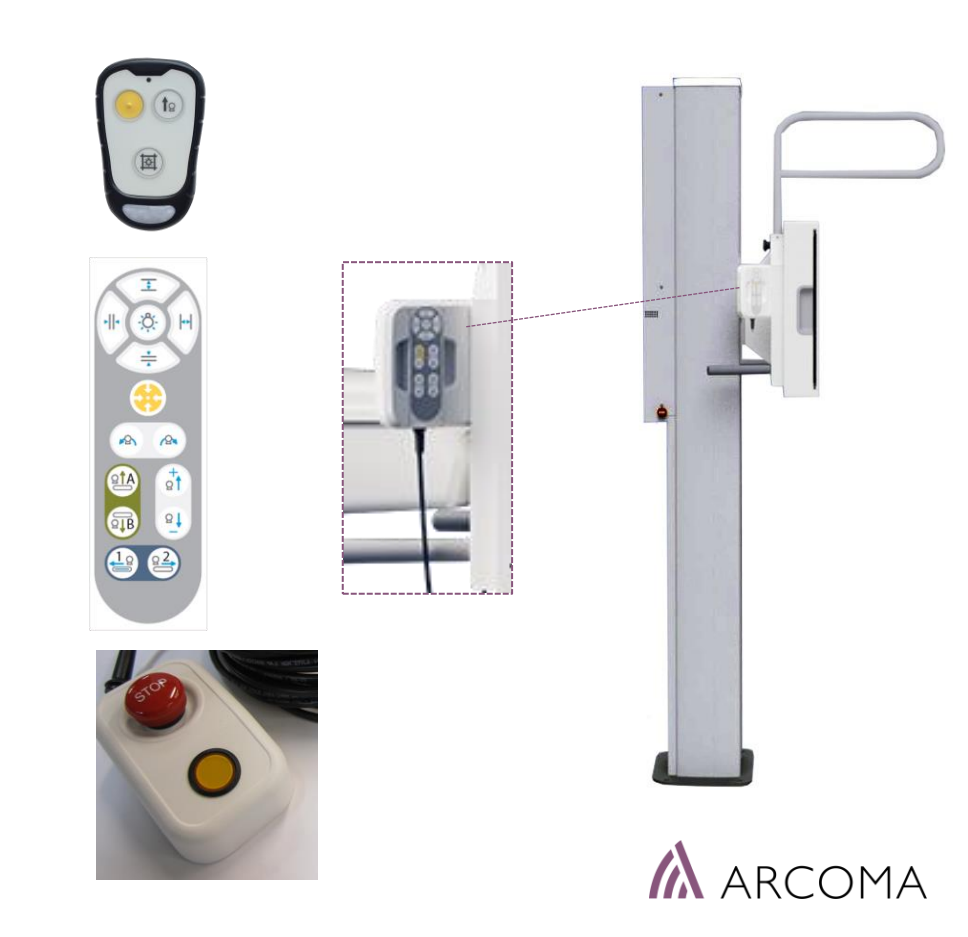

### NEW INTERFACE VERSUS ARCOMA SERVICE PROGRAM

**ARCOMA Service Program** 

• Position 0

> Will still be used when no Canon Protocol is active. Define as Free Mode.

#### • Position 1-15

> Will not be shown on the OTC display interface

#### • Position 1-15

> Shall only be used for tests, for example during installation or service.

Autoposition Interface OTC Display

• Position 16-1015 can be used

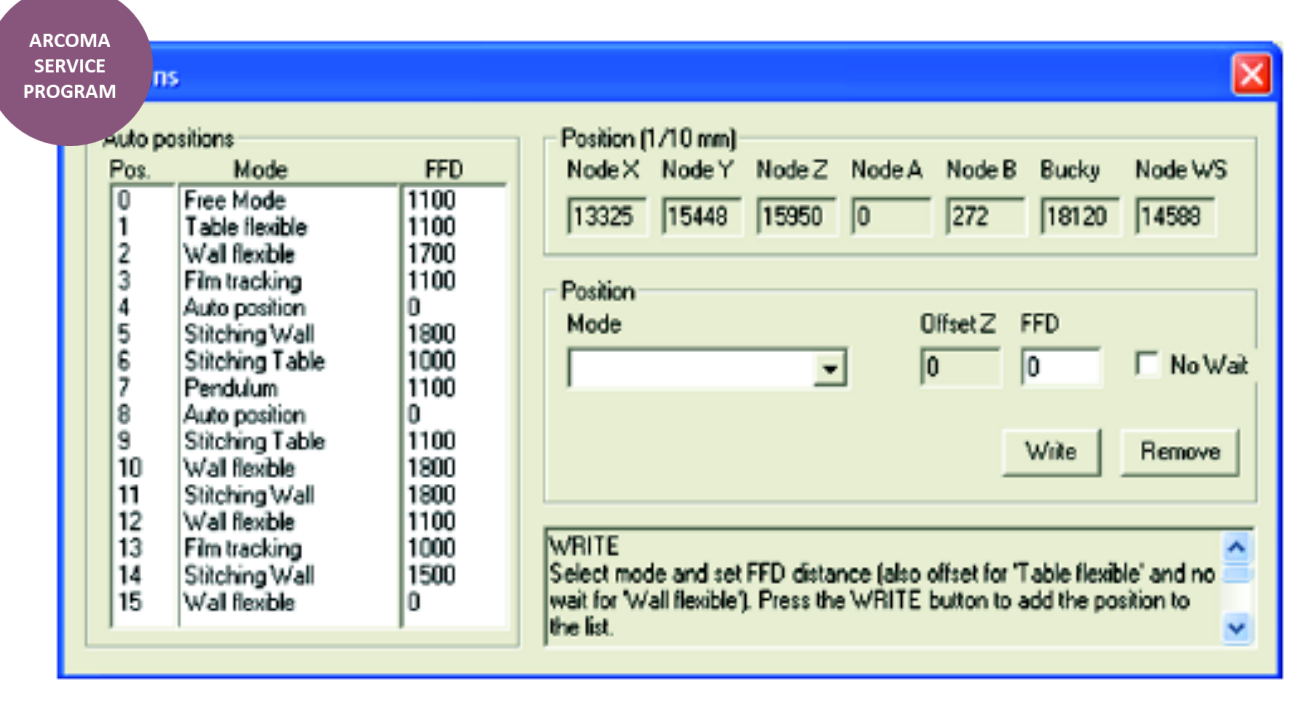

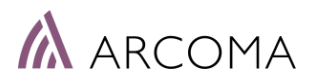

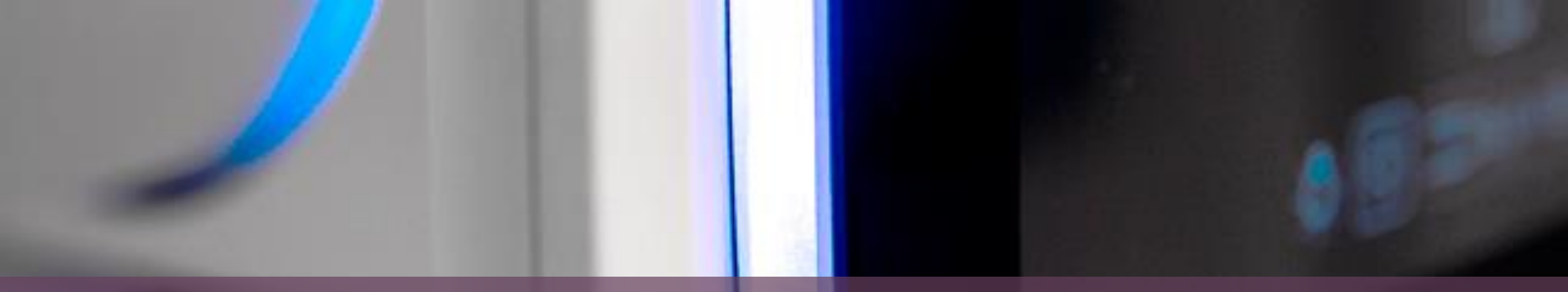

# AUTO POSITIONS: MODES

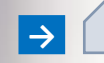

### Auto position – Free examinations

#### MODES

FREE MODE > <u>No</u> position defined AUTO POSITION > Position defined

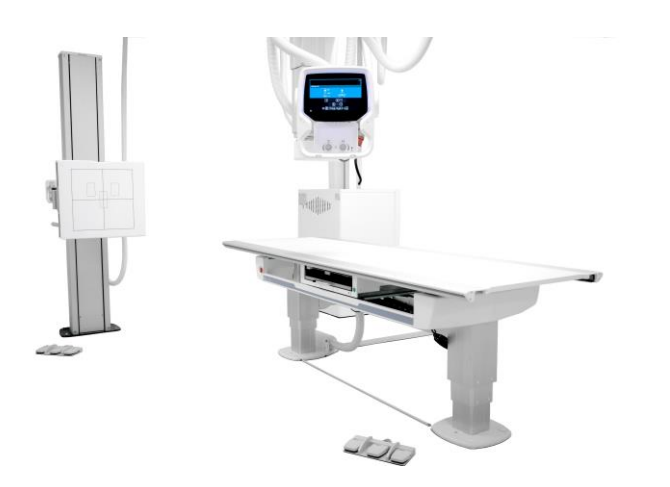

#### FREE MODE

Designed for emergency examinations or examination with a mobile detector and patient on a stretcher.

#### Movements

All movements are available. No defined position in the room, the OTC stays in the current position. No tracking of Table or Wall stand.

Exposure Exposure is possible when the ceiling unit is not moving.

#### Note! The ceiling unit will automatically enter the "Free mode" at start-up.

#### **AUTO POSITION**

Designed for emergency examinations or examination with a mobile detector and patient on a stretcher. Good to use for a Parking position.

#### Movements

When servo button is pressed the OTC goes to the predefined position.

All movements are available. No tracking of Table or Wall stand detector.

#### Exposure

Exposure is possible when the ceiling unit is not moving.

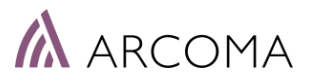

### Table modes

MODES

TABLE FLEXIBLE FILM TRACKING PENDULUM TABLE STITCHING

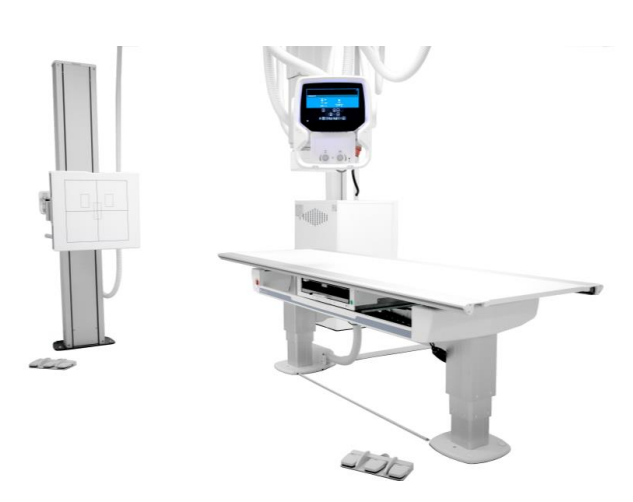

| <b>TABLE FLEXIBLE</b><br>Designed for examinations with<br>the detector placed on the<br>table top.                                                                                                    | <b>FILM TRACKING</b><br>Designed for examinations of<br>patients lying on the Table with<br>the detector placed in the<br>detector holder.                                                                                                    | <b>PENDULUM</b><br>Designed for examinations of<br>patients lying on the Table with<br>the detector in the detector<br>holder. Only tube<br>angulation.                                                                                                | <b>TABLE STITCH</b><br>Designed for examinations<br>where stitching of images are<br>needed to cover the whole<br>area of interest.                                                                |
|----------------------------------------------------------------------------------------------------|----------------------------------------------------------------------------------------------------|----------------------------------------------------------------------------------------------------|----------------------------------------------------------------------------------------------------|
|                                                                                                    |                                                                                                    |                                                                                                    |                                                                                                    |
| • OTC go<br>• OTC                                                                                                    | pes to a predefined position above<br>will <u>track the table top height to ke</u>                                                                                                    | the table when auto positioning is a ep the focus – detector distance co                                                                                                    | activated.<br>onstant.                                                                                                    |
| • OTC can be moved freely in all directions.                                                                                                    | <ul> <li>Detector will track the OTC movements in longitudinal direction above the table to keep aligned with the central x-ray.</li> <li>When the OTC is angulated the detector will move to keep aligned with the central x-ray.</li> <li>SID can be changed.</li> <li>Lateral movements and beta rotations blocked.</li> </ul> | <ul> <li>When the OTC is angled<br/>(pendulum sweep) the<br/>detector will keep its<br/>position. The center ray is<br/>centered to the center of<br/>the detector.</li> <li>Pendulum sweep is<br/>activated from table control<br/>handle.</li> </ul> | <ul> <li>The user will select start and stop position by angle the OTC.</li> <li>When the exposure handle is activated the movement and capturing of images is performed automatically.</li> </ul> |
| <b>EXPOUSURE</b><br>Exposure is possible when the<br>OTC is not moving, and the<br>servo mode indication light is<br>fixed.<br><i>Note! In "Table Flexible mode"</i><br><i>exposure is possible outside the</i><br><i>imaging unit.</i> | <b>EXPOUSURE</b><br>Exposure is possible when the<br>OTC is not moving, and the<br>servo mode indication light is<br>fixed, and the x-ray beam<br>covers the image unit.                                                                                                    | <b>EXPOUSURE</b><br>Exposure is possible when the<br>OTC is not moving, and the<br>servo mode indication light is<br>fixed.                                                                                                    | <b>EXPOUSURE</b><br>Exposure is possible when the<br>OTC is not moving, and the<br>servo mode indication light is<br>fixed and the stitched image is<br>defined.                                   |

### AUTO POSITION – WALL STAND MODES

#### MODES WALL FLEXIBLE WALL STITCHING

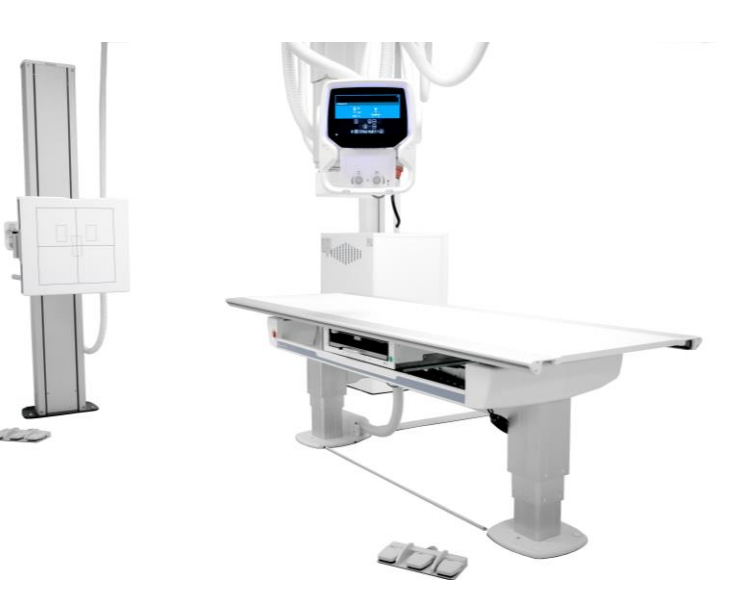

#### WALL FLEXIBLE

Designed for examinations of patients standing up against a vertical moving imaging unit.

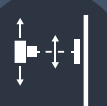

#### **MOVEMENTS**

When servo button is pressed the OTC goes to the predefined position.

When the detector is moved up or down the OTC will track the detector position.

#### **EXPOSURE**

Exposure is possible when the OTC is not moving, and the servo mode indication light is fixed.

#### WALL STITCH

Designed for examinations of patients standing up against a vertical moving imaging unit when a stitched image is needed.

#### **MOVEMENTS**

When servo button is pressed the OTC goes to the predefined position. The user is defining the upper and lower limit of the image. The exposure handle is kept activated during the exposure sequence.

#### EXPOSURE

Exposure is possible when the OTC is not moving, and the servo mode indication light is fixed and the stitched image is defined.

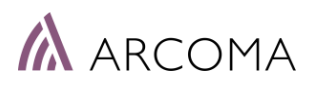

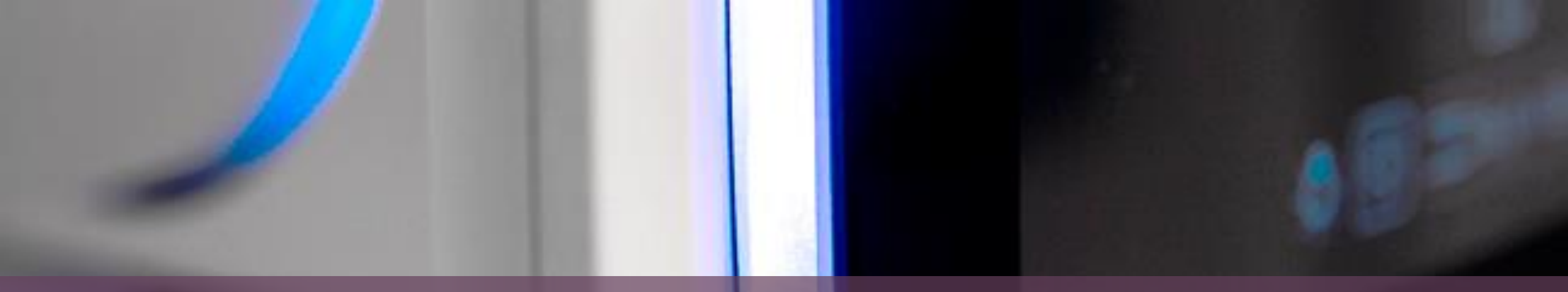

# IMPROVED WORKFLOW

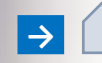

#### IMPROVED WORKFLOW

INTRODUCED APRIL 2022

- Faster positioning for Wall stand examinations with tilted detector
- Improved workflow for dedicated Chest X-ray rooms

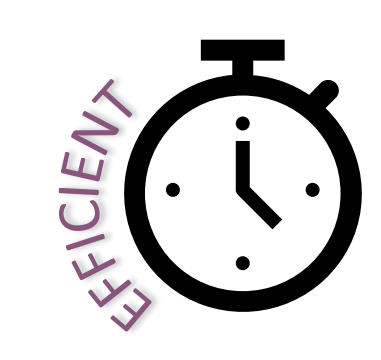

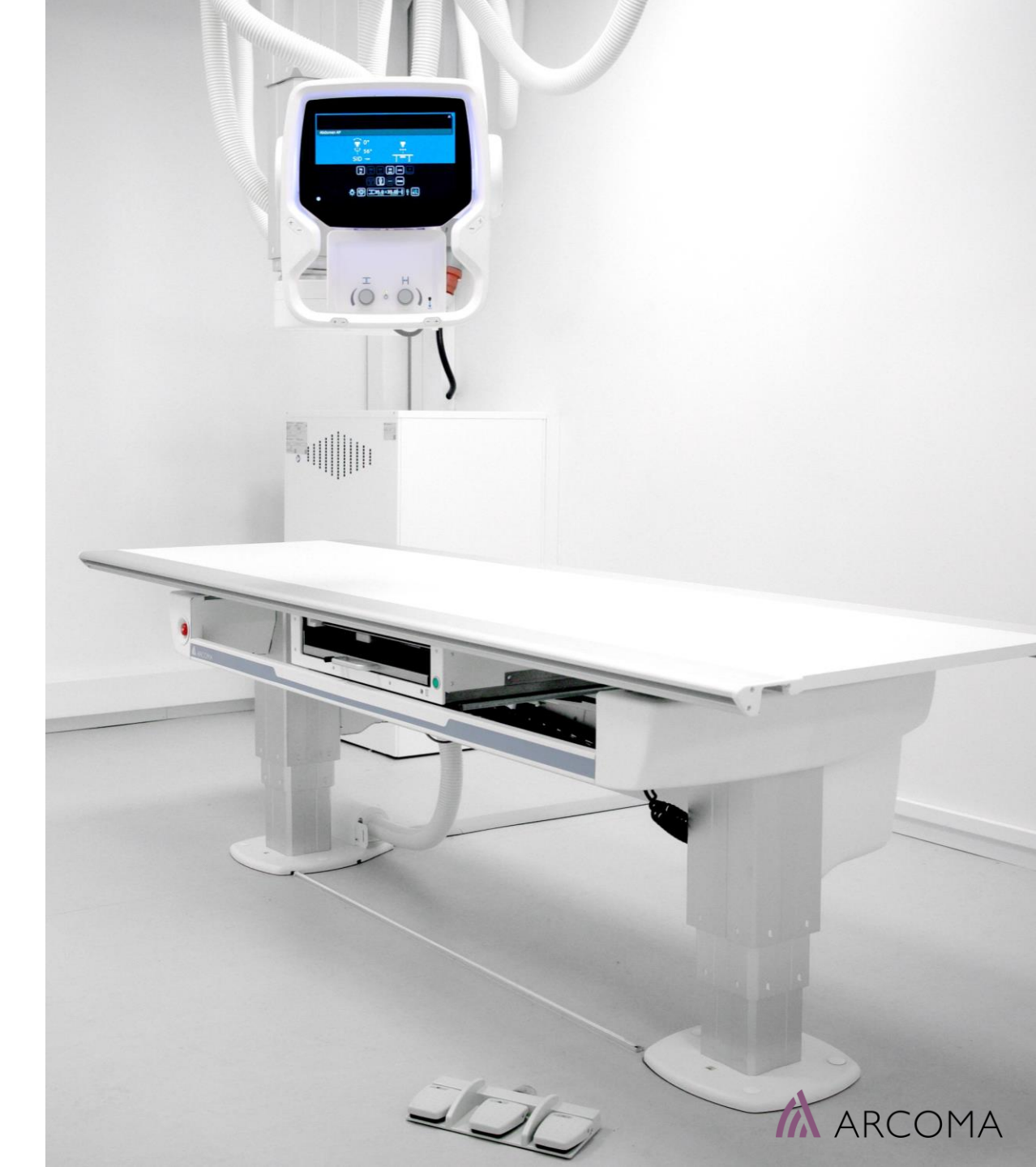

# Faster positioning for Wall stand examinations with tilted detector

#### CURRENT

- Protocol selected and autoposition activated.
- If the detector is too high for the tube to reach the correct position the positioning is stopped.
- User adjust the height of the detector until the requested SID / tube position can be reached.

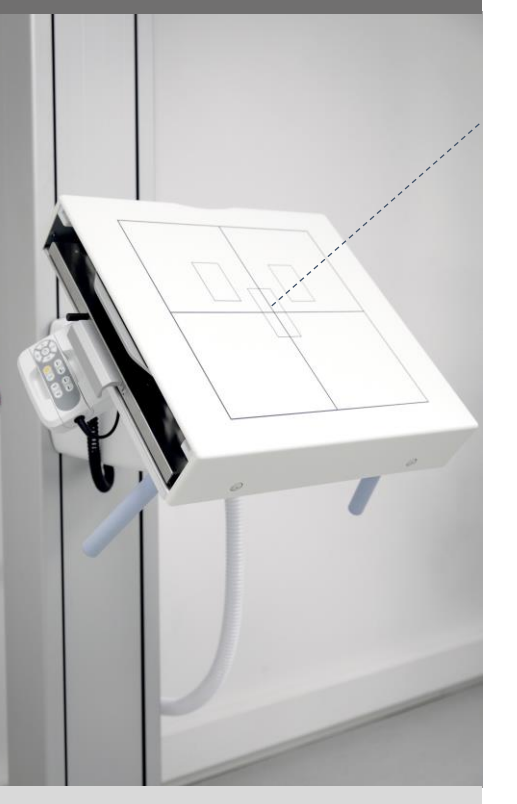

#### SID cannot be reached. User move detector down.

#### NEW

- Protocol selected and autoposition activated.
- System automatically adjust the detector height if needed and goes to requested position.

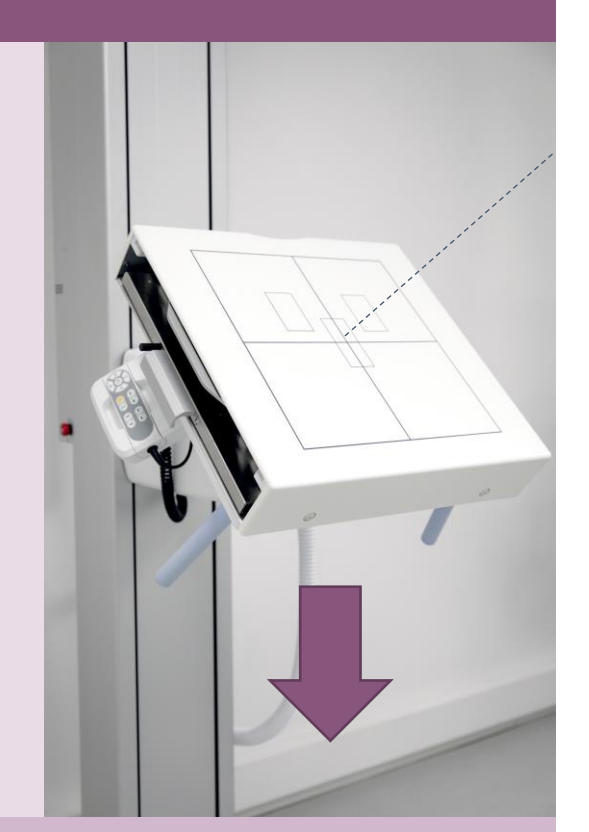

*SID cannot be reached. System automatically adjust detector height.* 

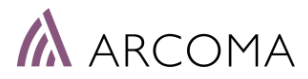

# Faster positioning for Wall stand examinations with tilted detector

- More automated and supporting operation
- Saves time
- Smoother workflow

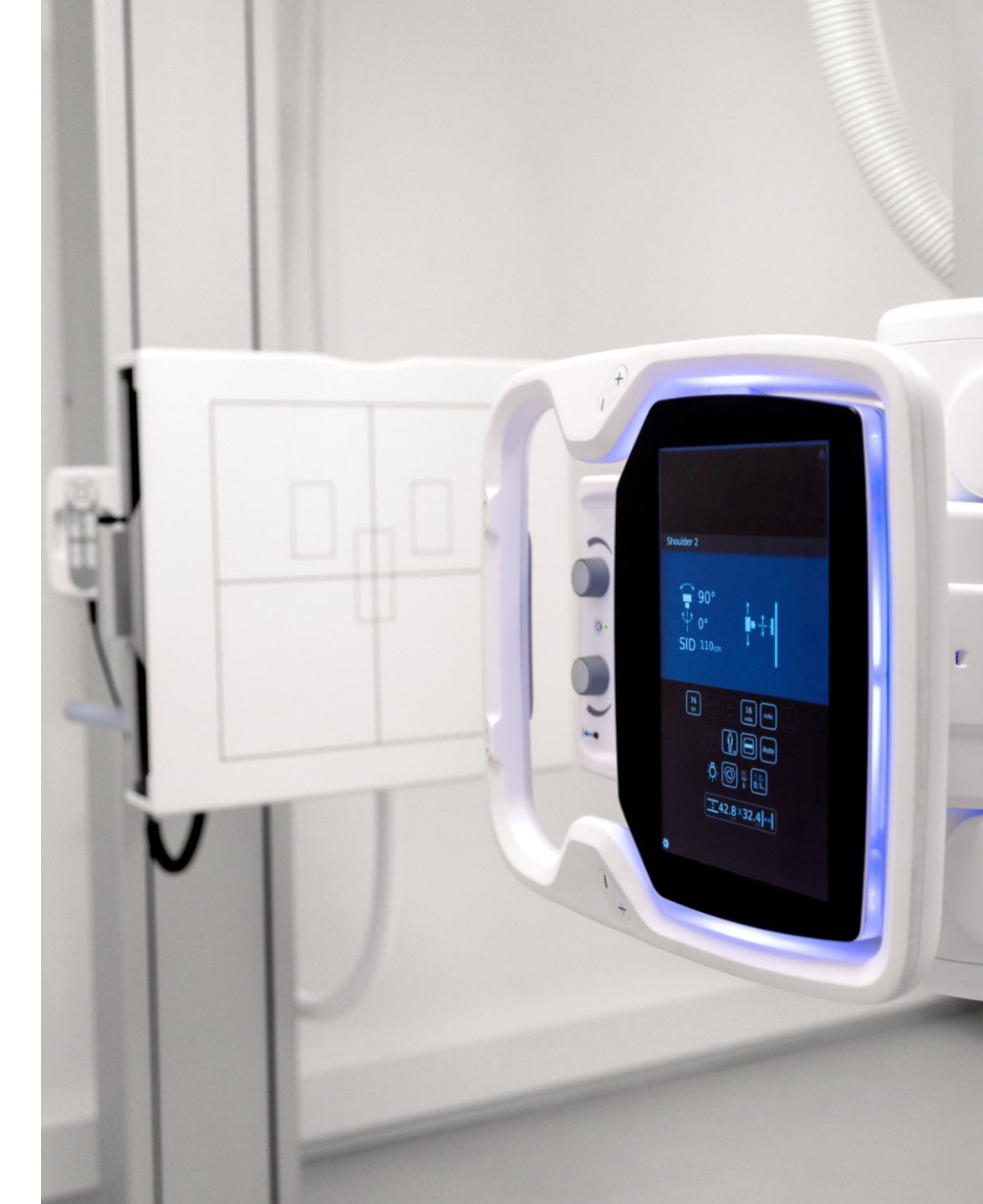

### WORKFLOW

#### SAME PATIENT

> RE-POSITIONING NEED MINIMIZED > EFFICIENT WORKFLOW

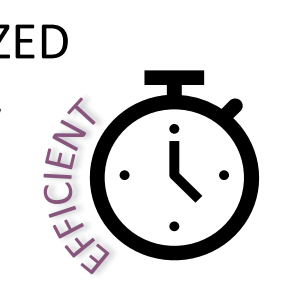

#### NEWS

No need to reposition between exposures were top (or bottom) centered collimation selected.

No need to reposition between exposures were an autopositioning wall stand detector is used.

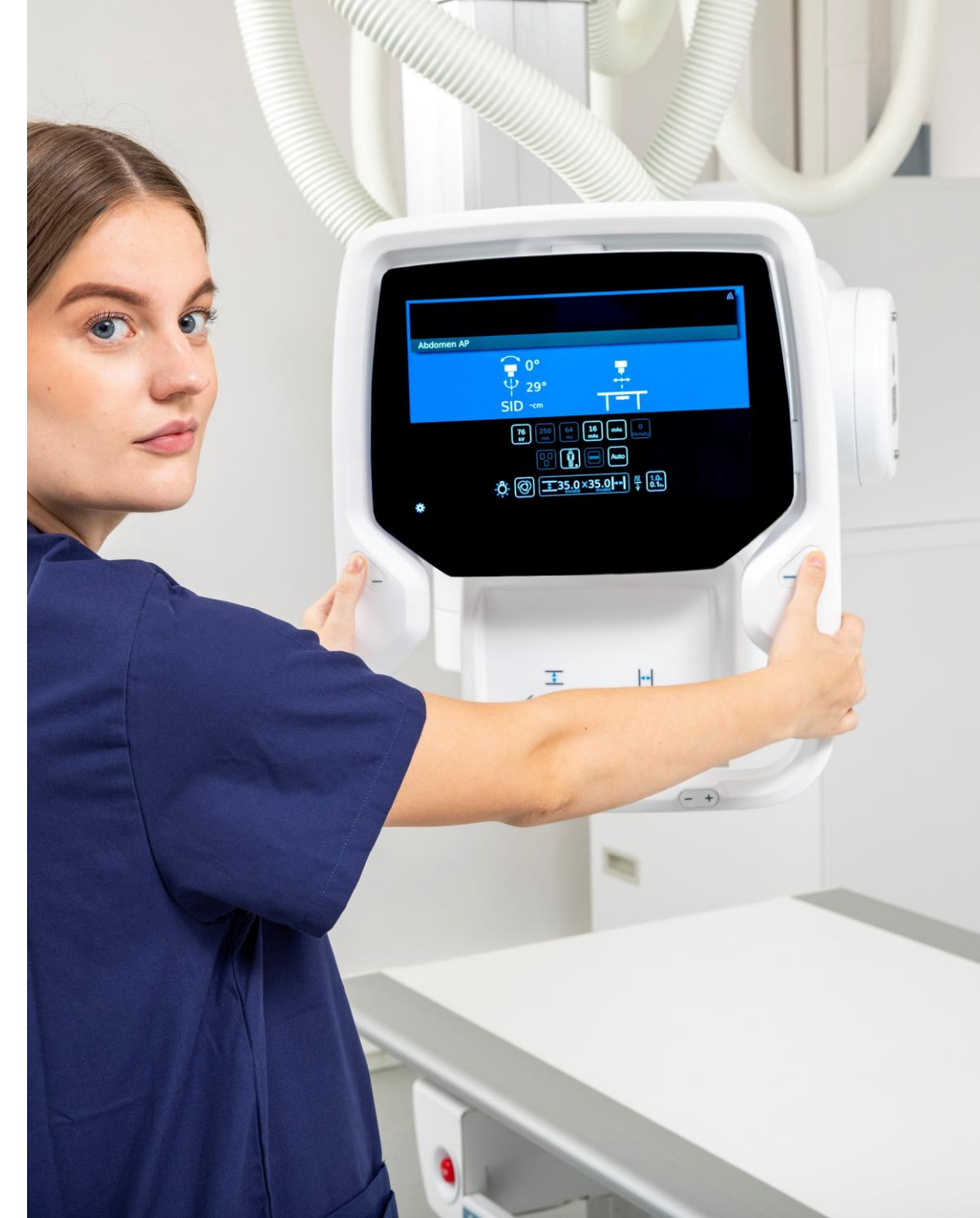

### WORKFLOW

#### **BETWEEN PATIENTS**

> RE-POSITIONING NEED MINIMIZED > EFFICIENT WORKFLOW

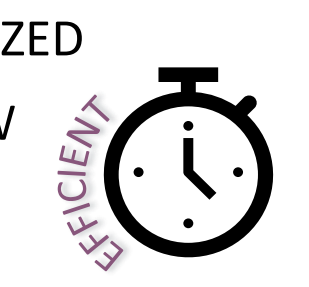

#### NEWS

Servo remains active between patients.

> You can define that servo shall remain active also between patients, under the condition that the same position is used also for next patient.

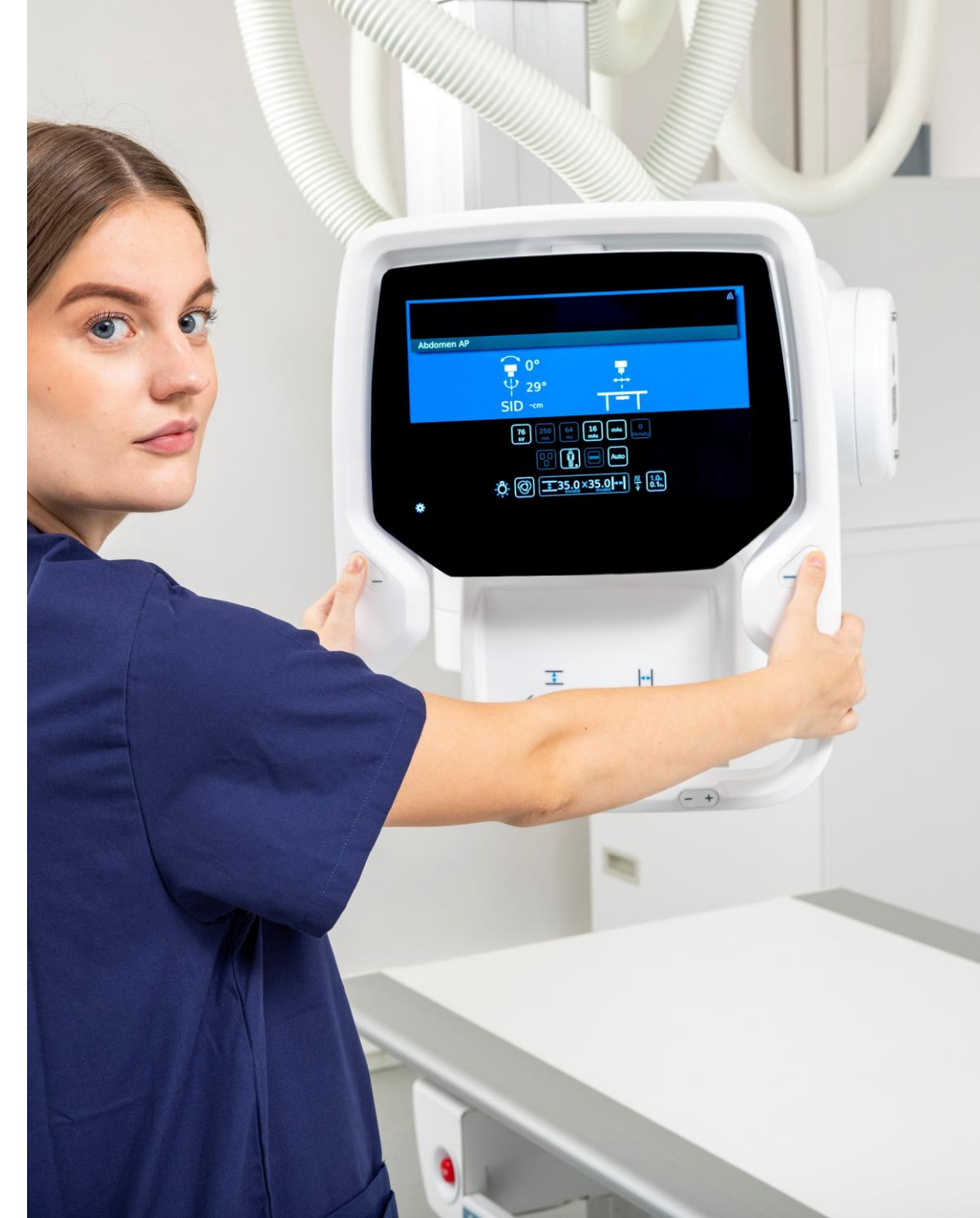

#### CHEST ROOM Improvements: Top/Bottom-centring

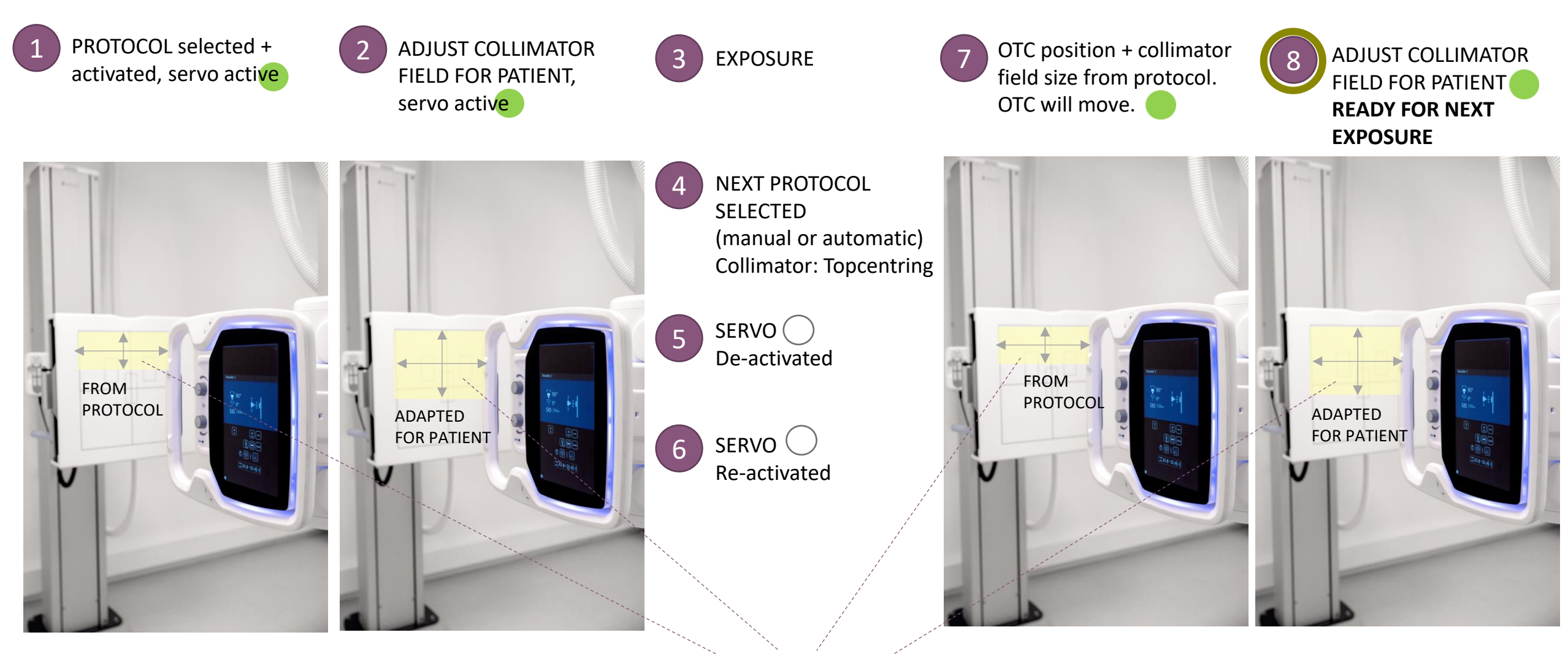

COLLIMATOR: Top-centring

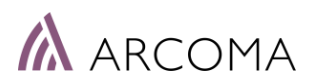

#### CHEST ROOM Improvements: Top/Bottom-centring

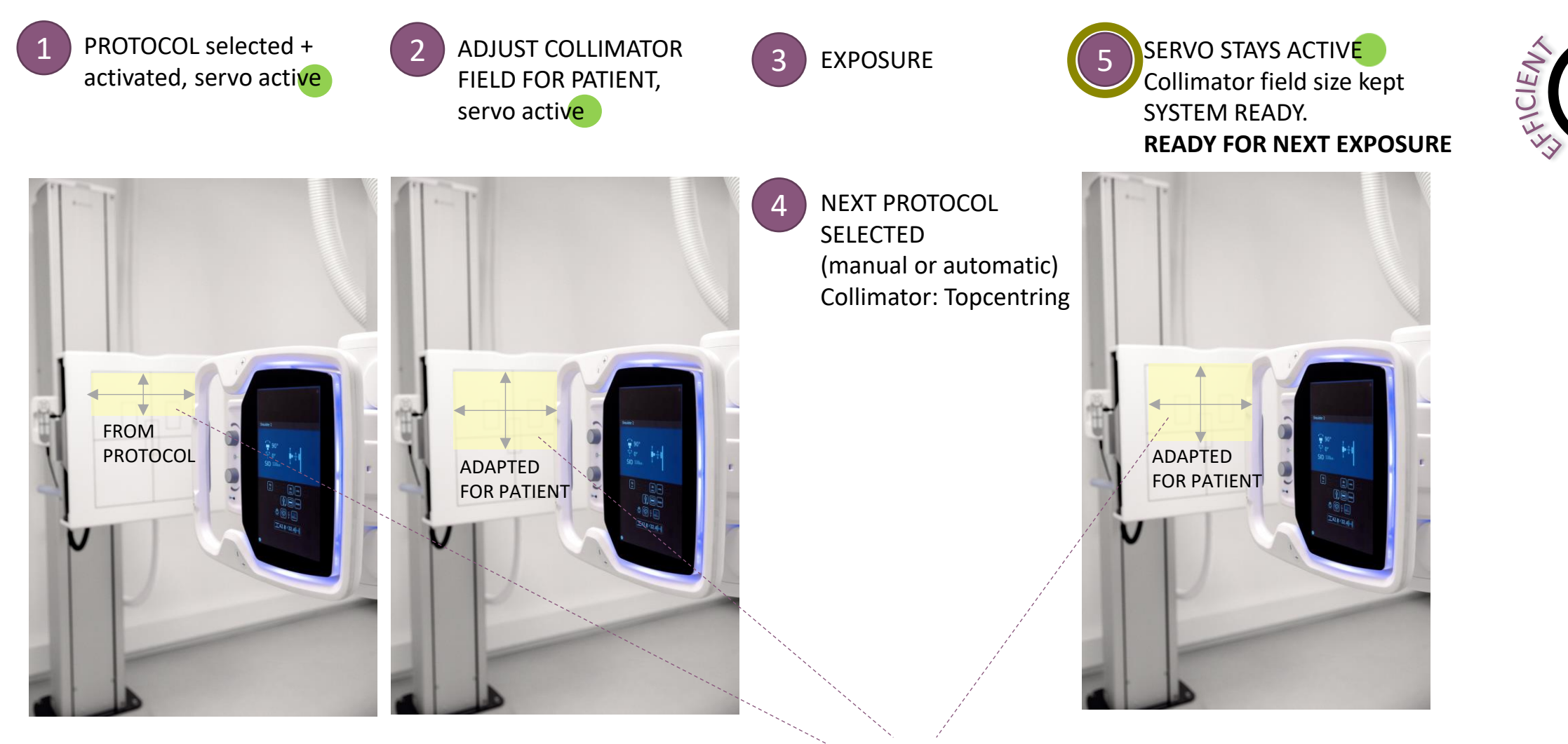

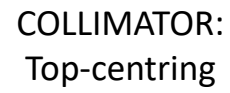

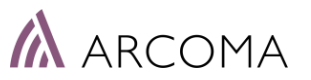

#### CHEST ROOM Improvements: Top/Bottom-centring

| _ | NAME                   | Very Small     | Small          | Medium         | Large          | - |
|---|------------------------|----------------|----------------|----------------|----------------|---|
|   | Rad kV                 | 40             | 68             | 76             | 84             |   |
|   | Rad mA                 | 50.0           | 200.0          | 200.0          | 200.0          |   |
|   | ms                     | 10.0           | 80.0           | 80.0           | 80.0           |   |
|   | mAs                    | 0.5            | 16.0           | 16.0           | 16.0           |   |
|   | Technique              | MAS            | MAS            | MAS            | MAS            |   |
|   | Film                   | Film Screen 1  | Film Screen 1  | Film Screen 1  | Film Screen 1  |   |
|   | Focus                  | SMALL          | SMALL          | SMALL          | SMALL          |   |
|   | Left Field             | NO             | NO             | NO             | NO             |   |
|   | Center Field           | YES            | YES            | YES            | YES            |   |
|   | Right Field            | NO             | NO             | NO             | NO             |   |
|   | Receptor               | 1              | 1              | 1              | 12             |   |
|   | Density                | 0              | 0              | 0              | 0              |   |
|   | AEC Fields Orient.     | 1-2-3 Portrait | 1-2-3 Portrait | 1-2-3 Portrait | 1-2-3 Portrait |   |
|   | AutoPosition On        | YES            | YES            | YES            | YES            |   |
|   | Auto Position          | 7              | 7              | 7              | 7              |   |
|   | Auto Pos Offset        | -999999        | -999999        | -999999        | -999999        |   |
|   | Receptor Ori. On       | NO             | NO             | NO             | NO             |   |
|   | PortraitLandscape      | Portrait       | Portrait       | Portrait       | Portrait       |   |
|   | Filter On              | YES            | YES            | YES            | YES            |   |
|   | Filter                 | 1              | 1              | 1              | 1              |   |
|   | Collimator On          | YES            | YES            | YES            | YES            |   |
|   | CollimatorWidth(mm)    | 200.0          | 200.0          | 200.0          | 200.0          |   |
|   | CollimatorWidth(inch)  | 7.9            | 7.9            | 7.9            | 7.9            |   |
|   | CollimatorHeight(mm)   | 100.0          | 100.0          | 100.0          | 100.0          |   |
|   | CollimatorHeight(inch) | 3.9            | 3.9            | 3.9            | 3.9            |   |
|   | CollimatorCentering    | N/A            | N/A            | N/A            | N/A            |   |
|   | SID On                 | NO             | NO             | NO             | NO             | - |

### CANON PROTOCOL SETTING > Select collimator centring

#### COLLIMATION CENTERING SETTING

• Top / Center / Bottom

Default setting can be changed when needed by the user from the tube display.

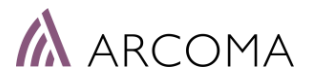

#### **CHEST ROOM Improvements: Autopositioning detector**

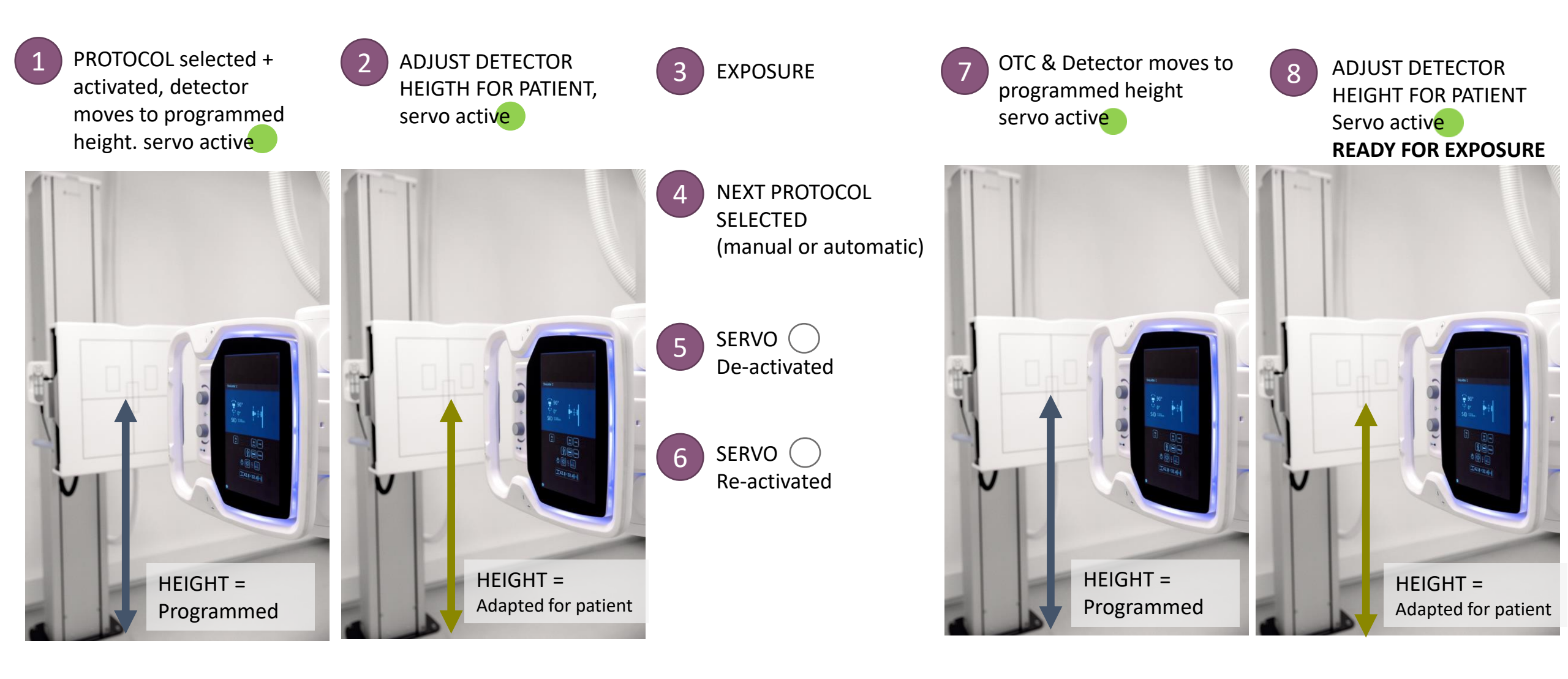

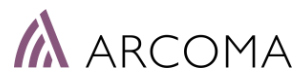

#### **CHEST ROOM Improvements: Autopositioning detector**

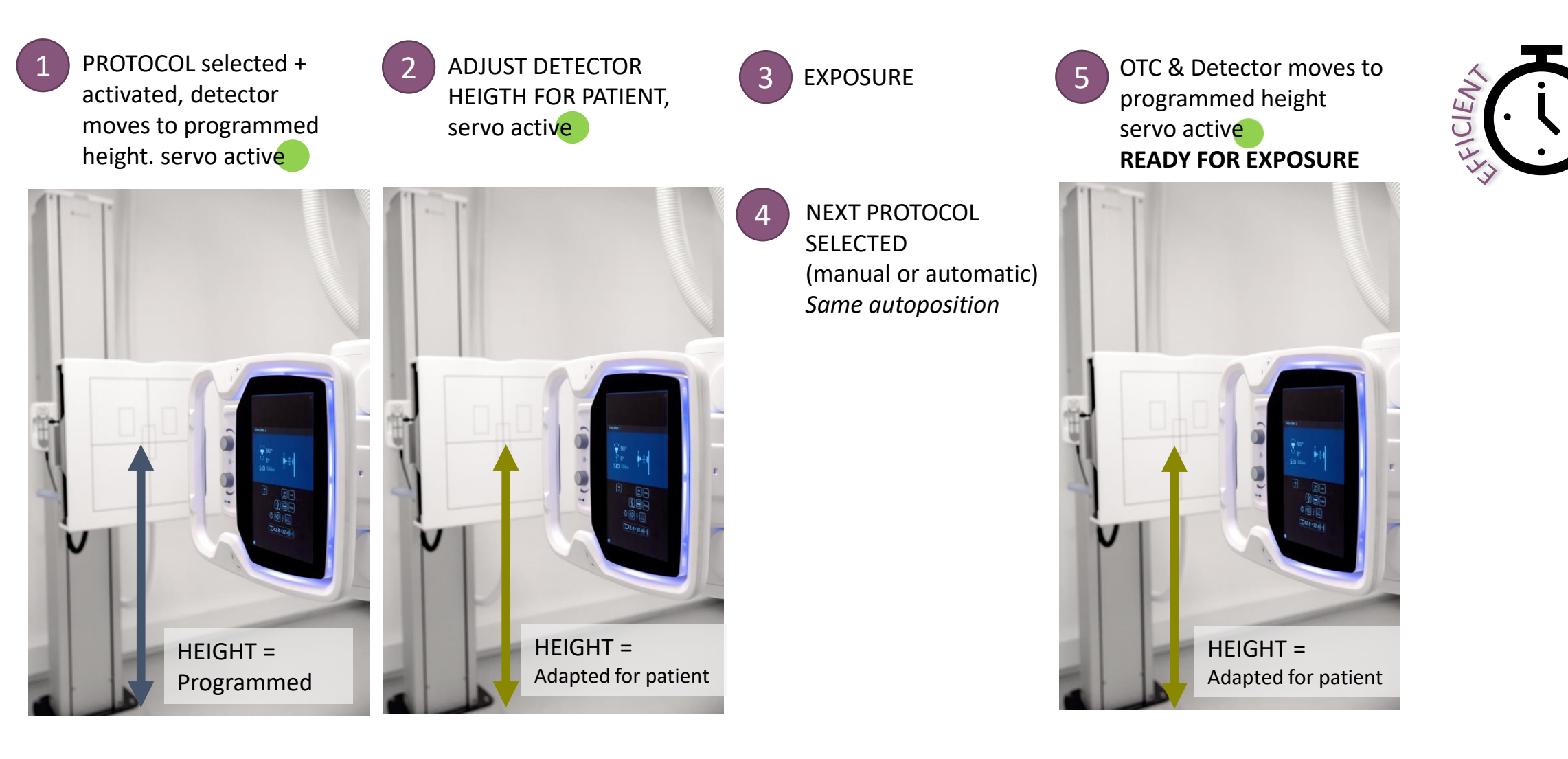

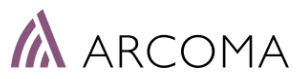

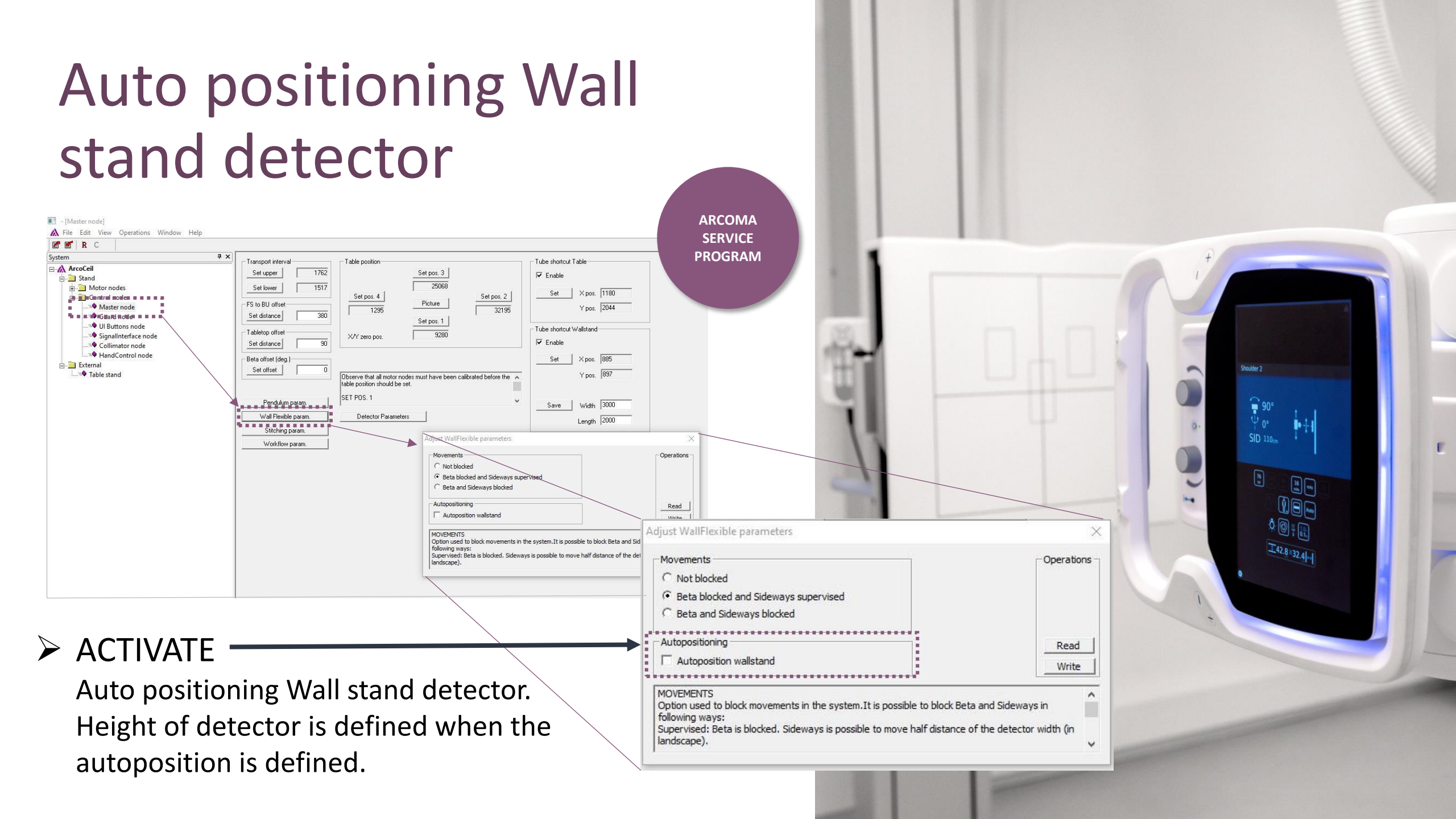

### **BETWEEN PATIENTS**

#### SERVO CAN STAY ACTIVE BETWEEN PATIENTS

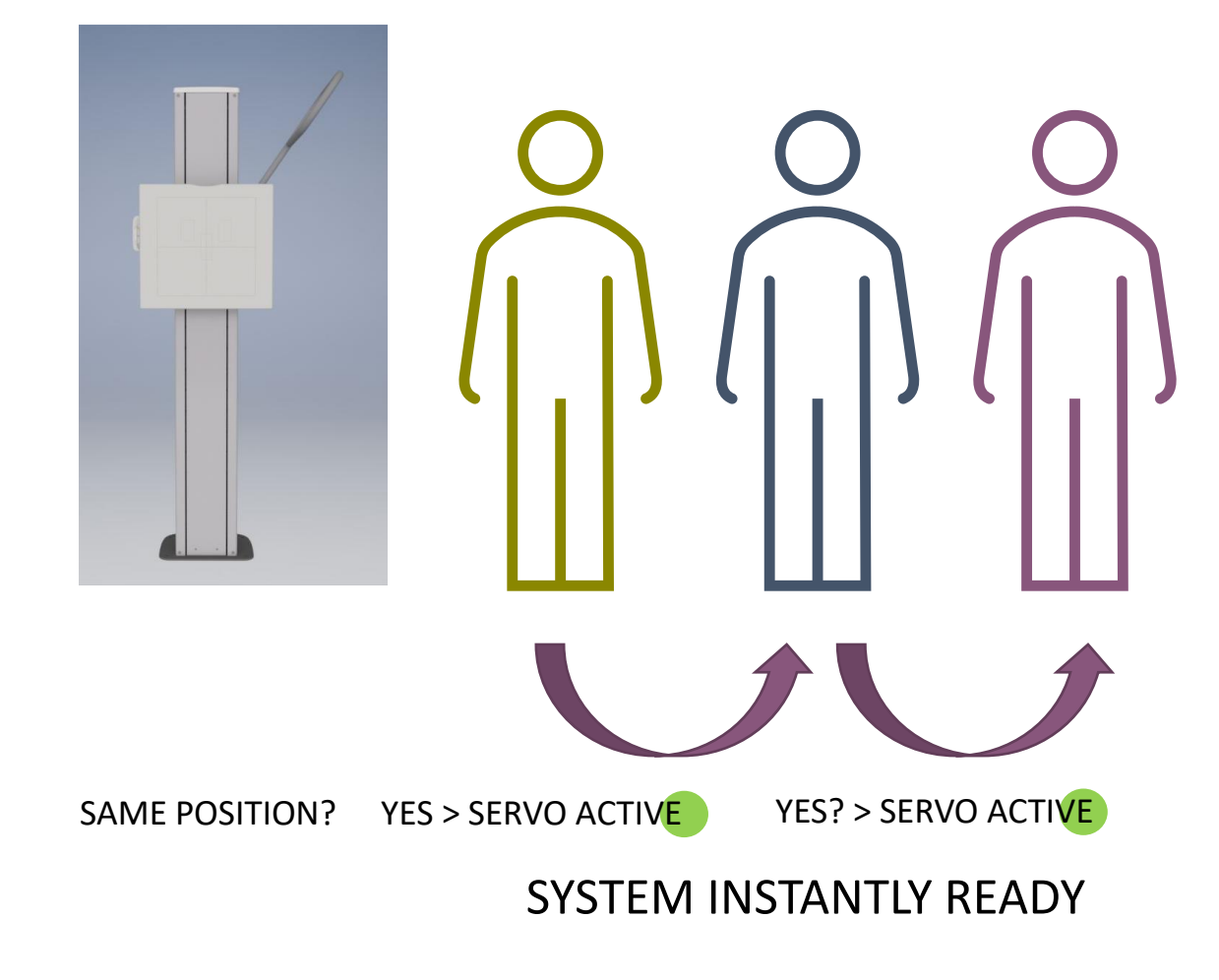

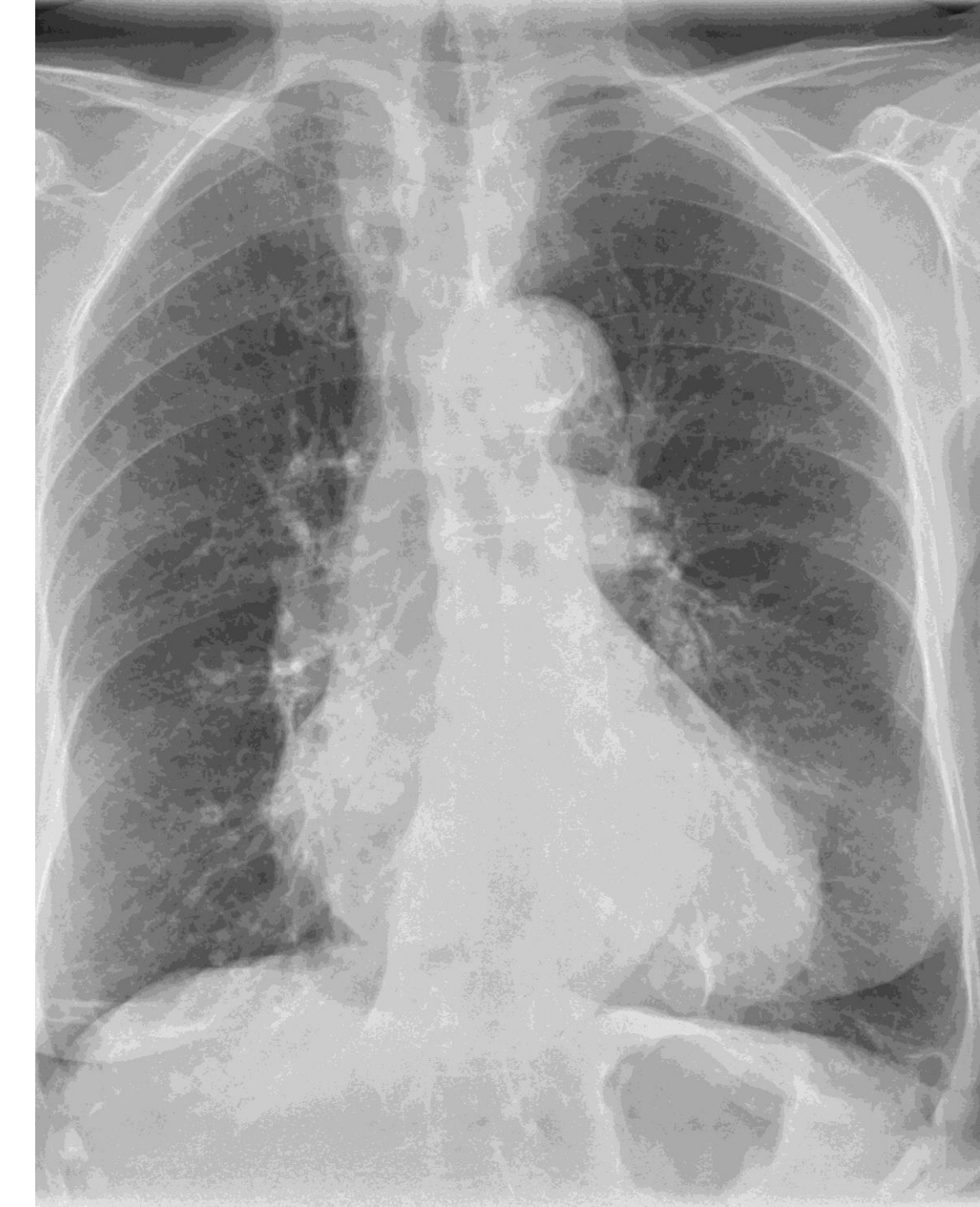

### Servo active between patients

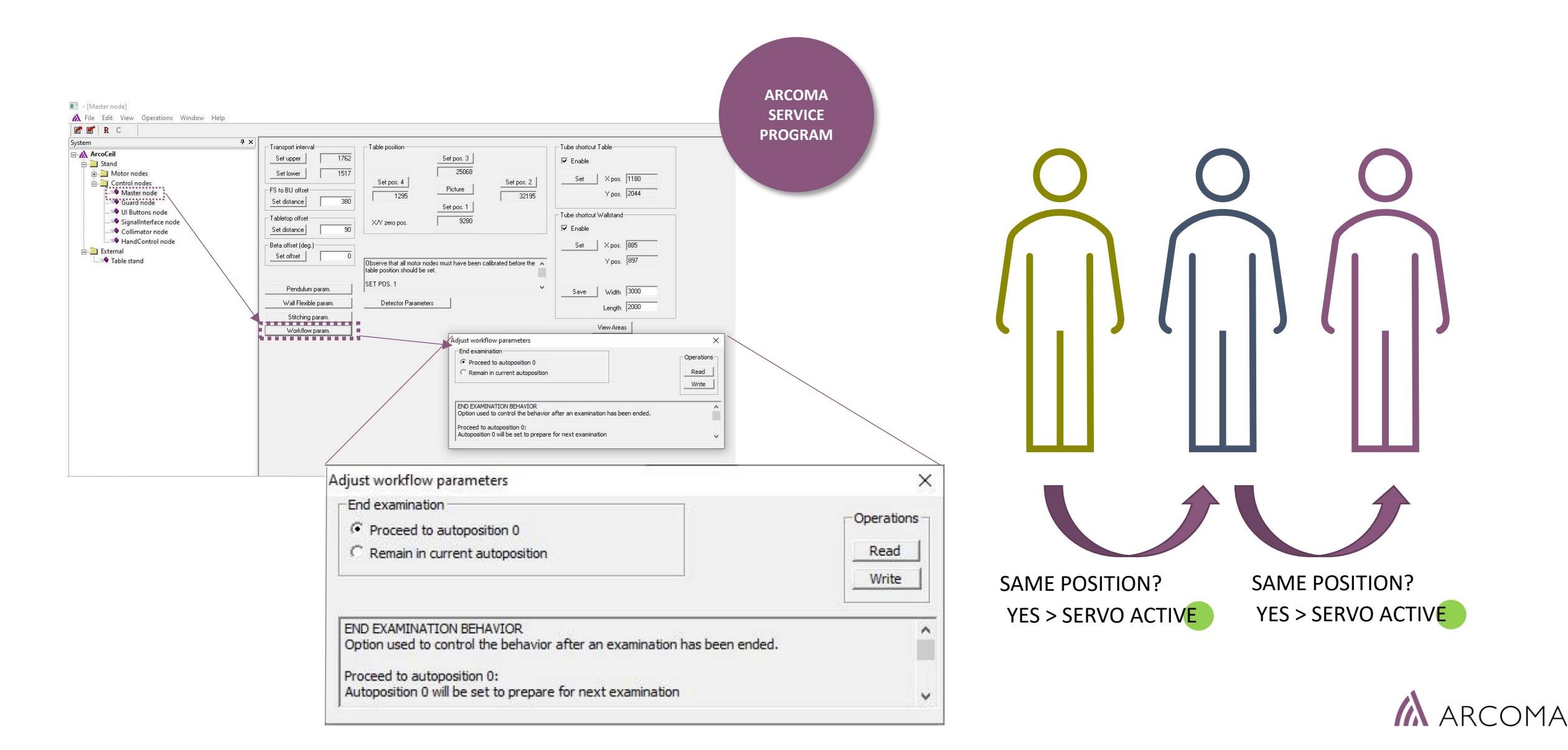

# IMPROVED WORKFLOW - SUMMARY

- Smart positioning
   Increased system automation
- System instant ready for next exposure
- System instant ready for next patient

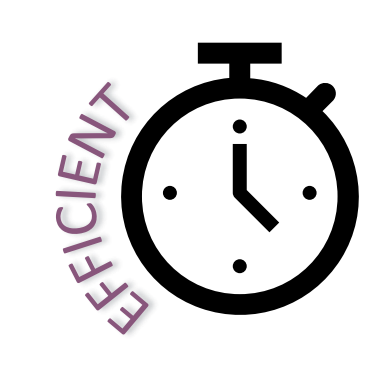

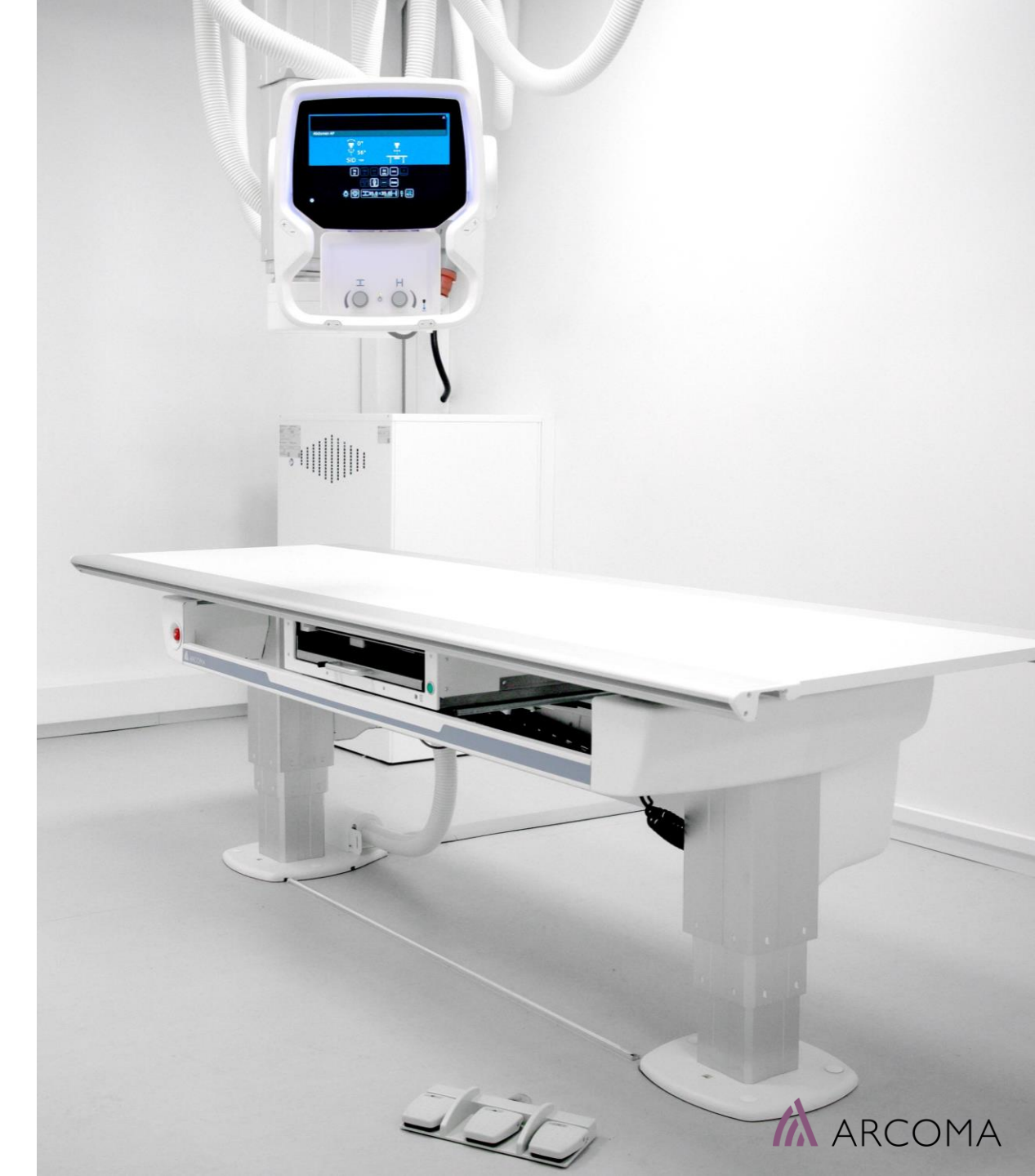

### SETTINGS - OVERVIEW

| Update                                       | Setting performed to activate        |
|----------------------------------------------|--------------------------------------|
| Tilted detector, automatic vertical movement | No settings needed,<br>basic feature |
| Collimator centring<br>Top/Bottom/Center     | Canon Protocol Editor                |
| Autopositioning Wall stand detector          | Arcoma Service program               |
| Servo active between patients                | Arcoma Service program               |

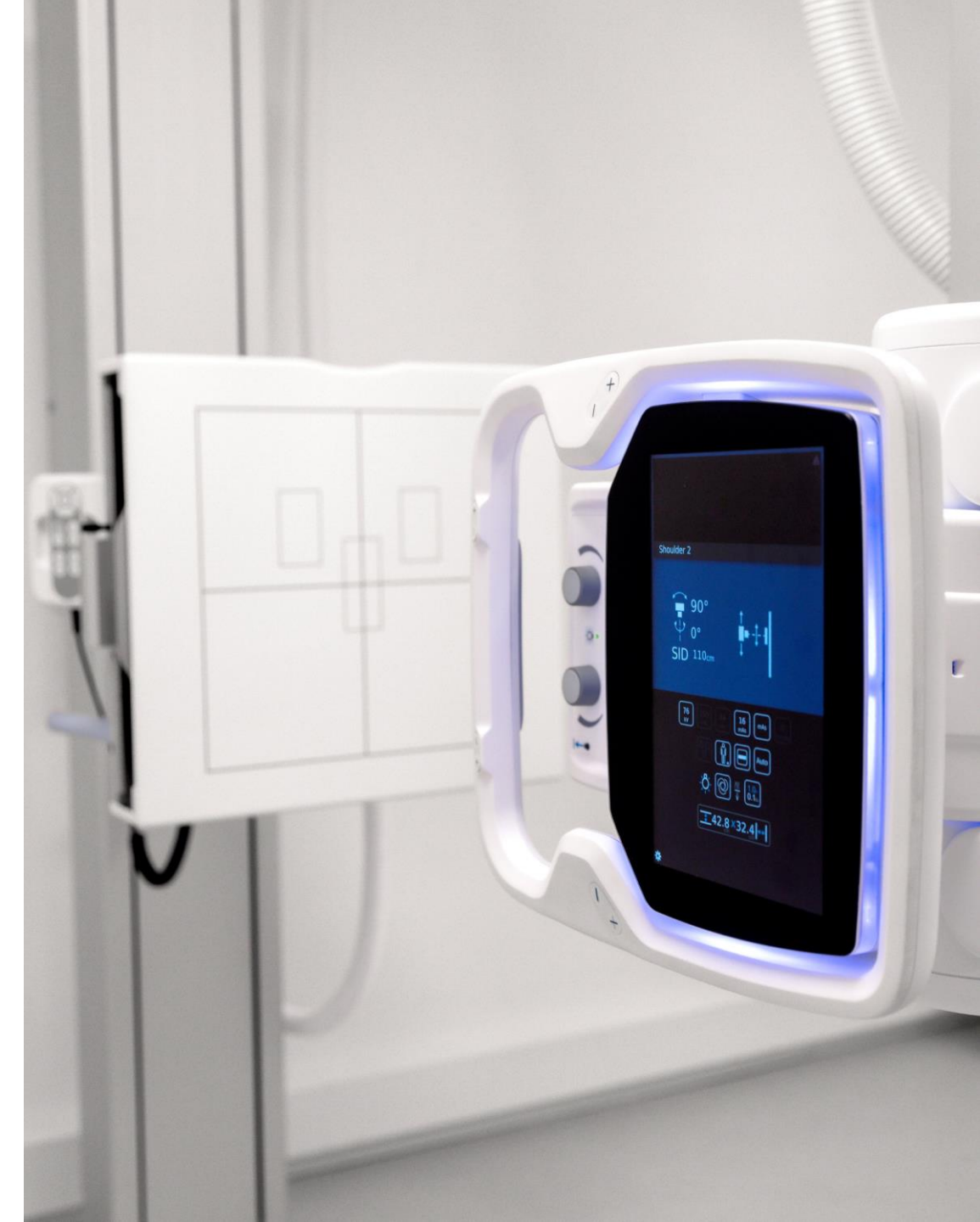

### CHANGE PROTOCOL DIRECTLY ON TUBE

> Adapt for the unique patient and situation by quickly changing protocol on the tube display

#### **Patient-Centered Care**

Flexibility to adapt your X-ray workflow seamlessly directly in the examination room.

#### Efficient Workflow

Save time and reduce errors.

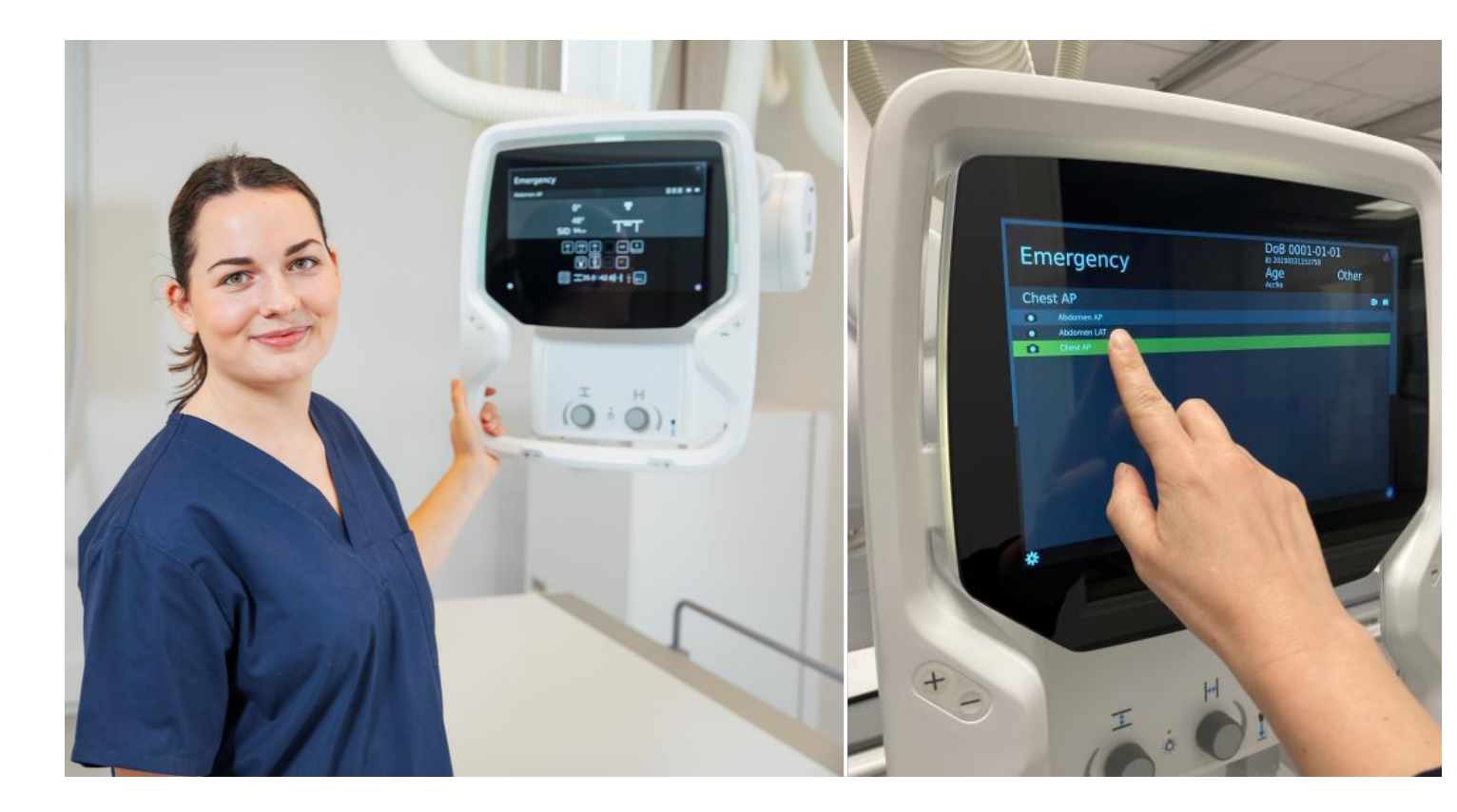

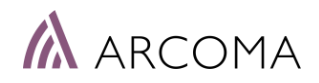

### CHANGE PROTOCOL DIRECTLY ON TUBE

Acknowledge message of Canon NE Warnings shown in the OTC display.

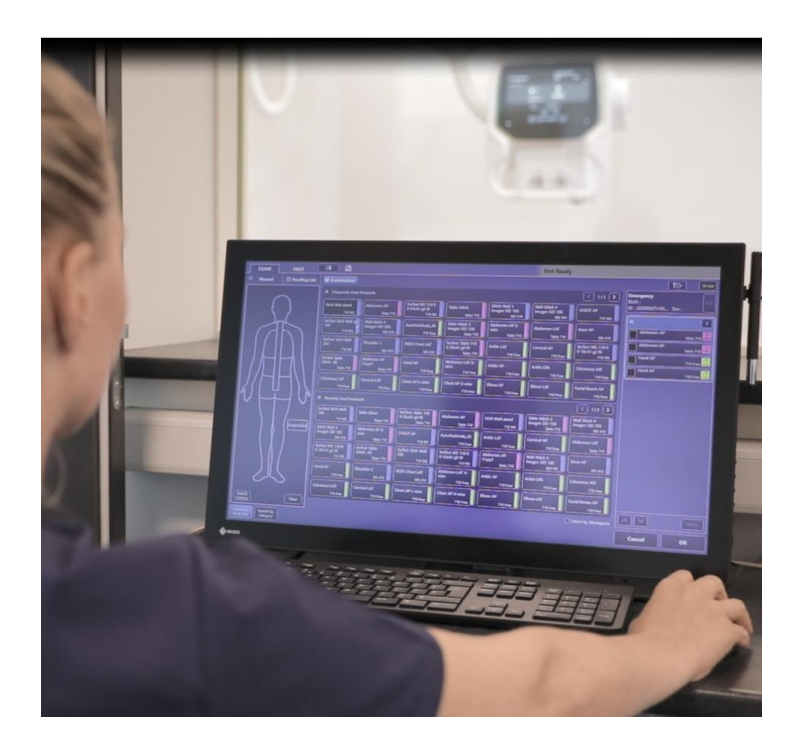

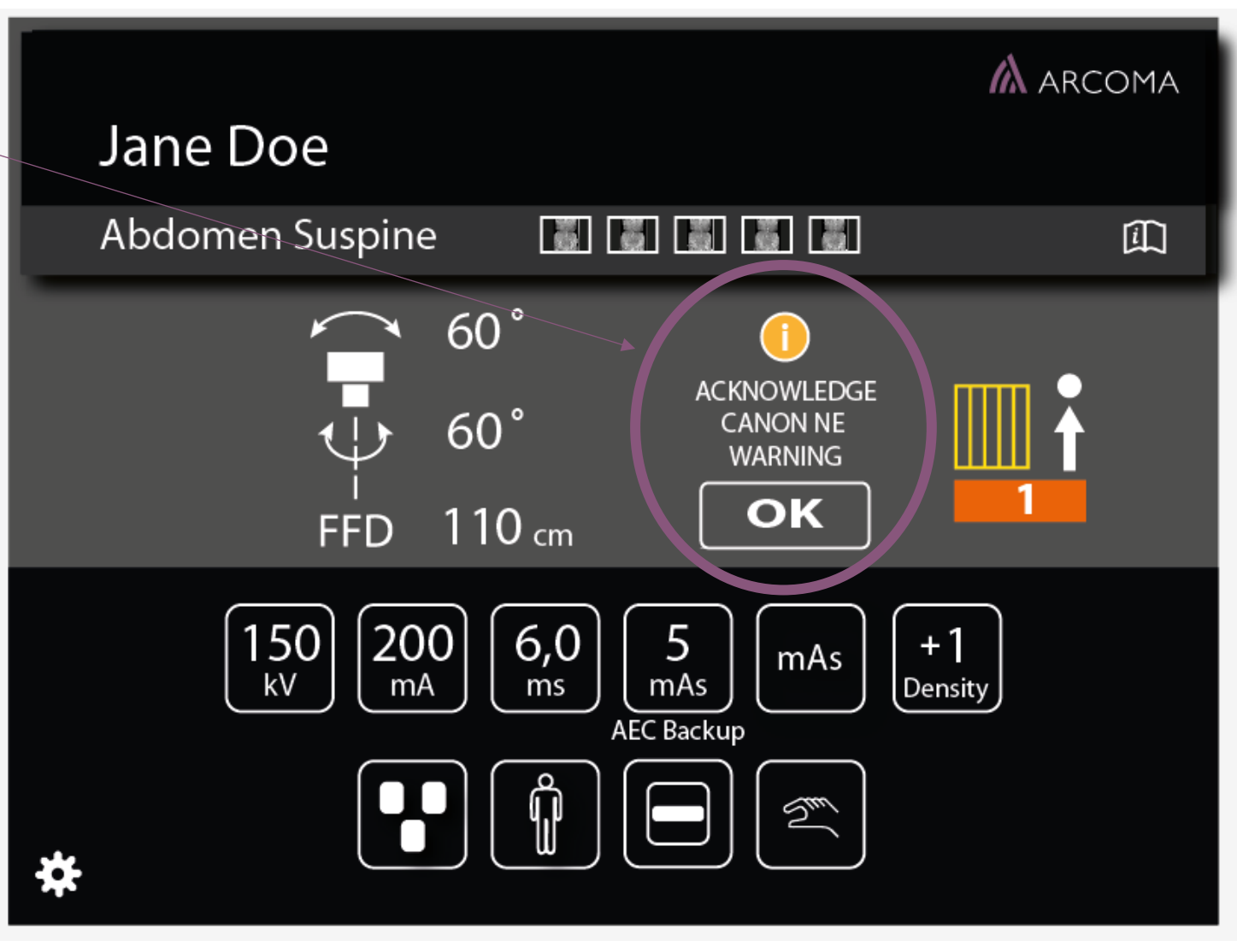

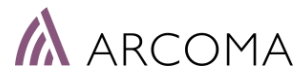

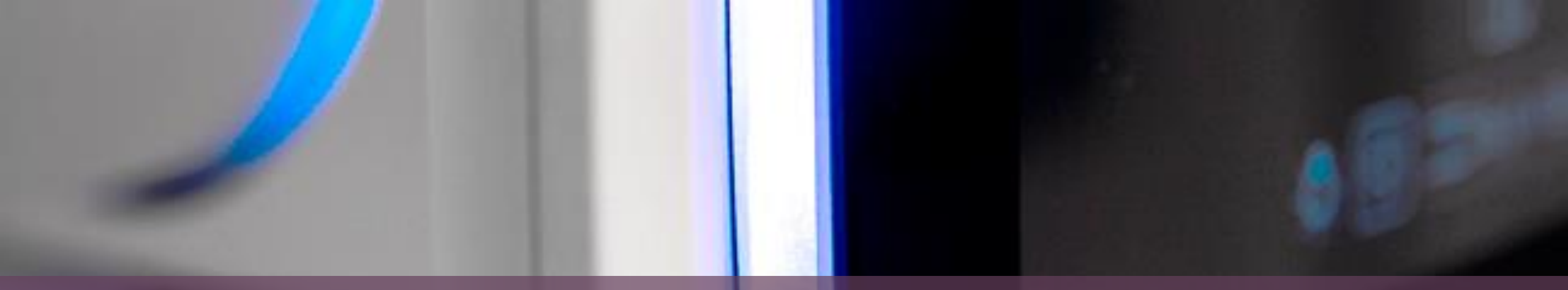

# ARCOMA PARTNER PORTAL

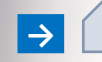

### ARCOMA PARTNER PORTAL

#### 🛦 ARCOMA

X-RAY SYSTEMS REFERENCES

#### DO YOU WANT TO KNOW MORE ABOUT OUR X-RAY SYSTEMS?

Image: Contact US

Image: Contact US

Image: Contact Your LOCAL DISTRIBUTOR

Image: Contact Your LOCAL DISTRIBUTOR

Products

Products

Image: Contact Your Local Distribution

Image: Contact Your Local Distribution

Image: Contact Your Local Distribution

Image: Contact Your Local Distribution

Image: Contact Your Local Distribution

Image: Contact Your Local Distribution

Image: Contact Your Local Distribution

Image: Contact Your Local Distribution

Image: Contact Your Local Distribution

Image: Contact Your Local Distribution

Image: Contact Your Local Distribution

Image: Contact Your Local Distribution

Image: Contact Your Local Distribution

Image: Contact Your Local Distribution

Image: Contact Your Local Distribution

Image: Contact Your Local Distribution

Image: Contact Your Local Distribution

Image: Contact Your Local Distribution

Image: Contact Your Local Distribution

Image: Contact Your Local Distribution

Image: Contact Your Local Distribution

Image: Contact Your Local Distribution

Image: Contact Your Local Distribution

Image: Contact Your Local Distribution

Image: Contact Your Local Distribution

#### arcoma.se Login partner portal

- Documents and manuals
- System Software
- Marketing Materials
- Guides
- Training info
- Images
- Videos
- Much more

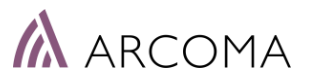

### THANK YOU

Arcoma AB | Annavägen 1 | 352 46 Växjö | Sweden

PHONE

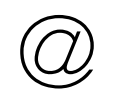

EMAIL

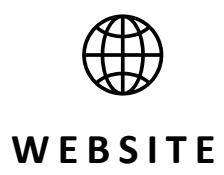

www.arcoma.se

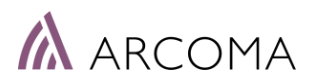

+46 470 70 69 00

service@arcoma.se

### DISCLAIMER

The information presented in this training material is intended solely for educational and informational purposes. The content provided is based on the knowledge and expertise available up to the date of this presentation. While every effort has been made to ensure the accuracy and completeness of the information contained herein, no representation or warranty, expressed or implied, is made regarding the accuracy, reliability, suitability, or completeness of the content.

The material provided does not constitute professional advice, whether legal, financial, medical, or otherwise. It is recommended that you consult with appropriate professionals or experts in the relevant field before making decisions or taking actions based on the information provided in this training material.

Any reliance you place on the material presented in this training material is strictly at your own risk. The creators, authors, and presenters of this material disclaim any liability for any loss, damage, or injury arising from the use or misuse of the information provided. Furthermore, the views and opinions expressed in this training material are those of the authors and presenters and do not necessarily reflect the official policy or position of any organization, company, or institution.

By using this training material, you acknowledge and agree to the terms of this disclaimer. If you do not agree with these terms, please refrain from using this material.

**Copyright:** All rights reserved. No part of this training material may be reproduced, distributed, or transmitted in any form or by any means, including photocopying, recording, or other electronic or mechanical methods, without the prior written permission of the creators. Please consult the appropriate authorities or legal advisors if you have any questions regarding the use or distribution of this training material.

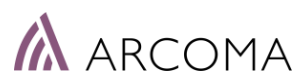